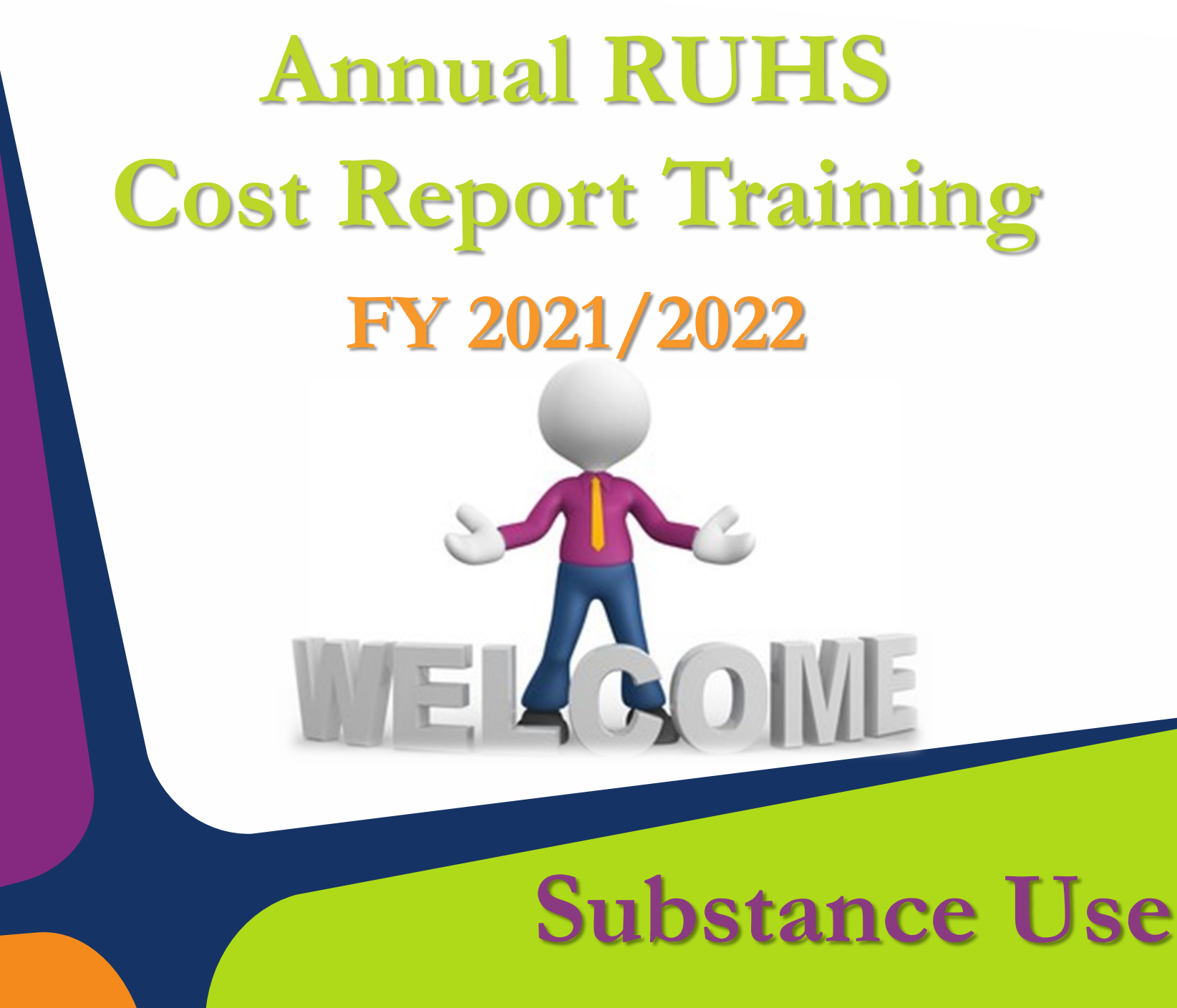

Housekeeping Rules First:

Please place your phones on mute during the presentation!

## Second:

Questions should be typed into the chat box located to the right of the screen.

If you have further questions after the presentation, please submit them via e-mail to: <u>costreport@ruhealth.org</u>

# MUTE

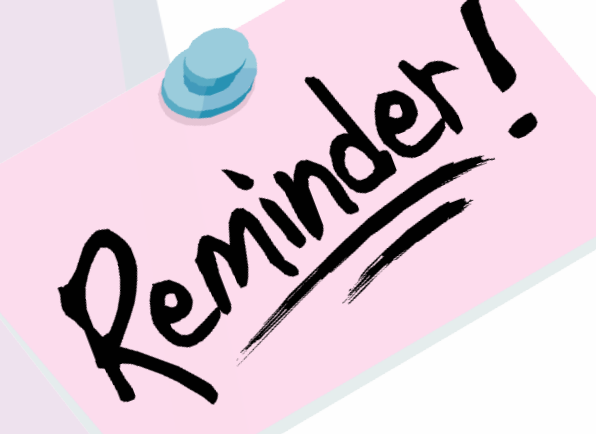

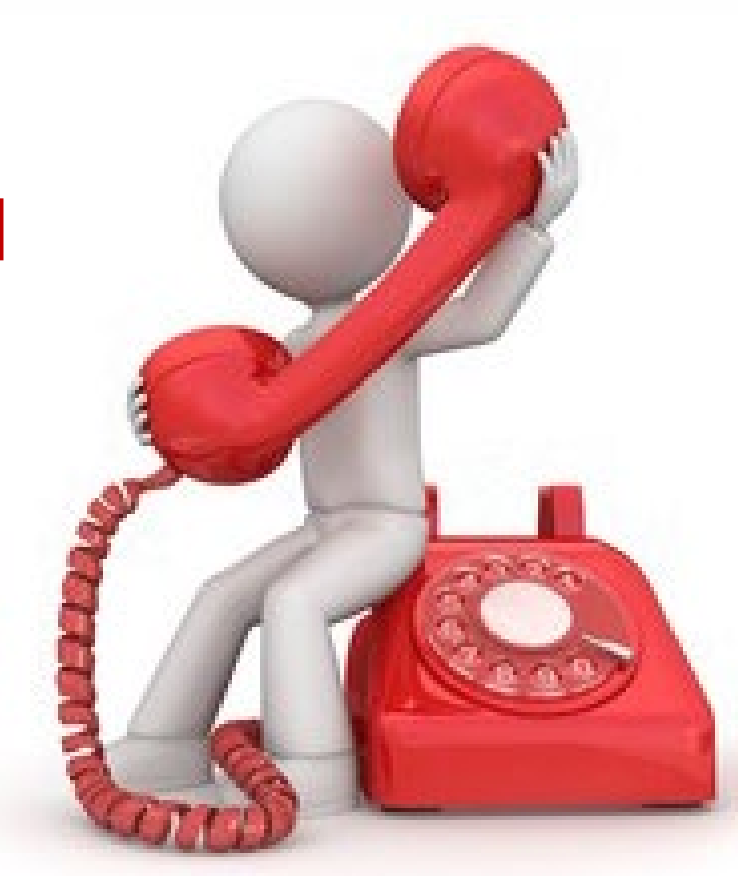

## Your Phones Please!

# What is a Cost Report?

A Cost Report??? A cost report contains provider information such as cost and charges by cost centers, Medi-Cal settlement data, and financial statement data.

The cost report settlement process is where the County reconciles the Provider's actual cost of services to the amount of approved unit of services in comparison to what the Provider was paid by the County.

# What is the Purpose of Cost Report Training?

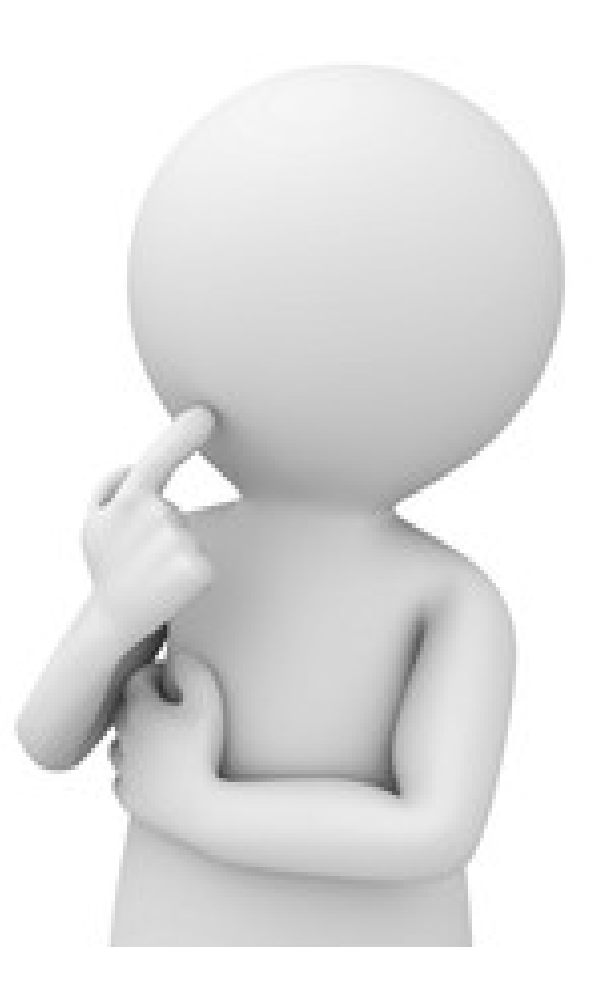

The purpose of the Cost Report Training is to provide general instructions for completing your annual cost report. This training will also help to:

- Identify how to reconcile your unit of services submitted
- Which documents are needed to complete your cost report schedules
- To identify the required documentation that needs to be submitted to BH for review

# **Response to COVID-19:**

The County intends to continue to comply with the Department of Health Care Services (DHCS) guidelines and instructions during the COVID-19 pandemic.

Please plan to submit a **single cost report** for the fiscal year. We will notify you if we receive anything different from the State.

### July 1, 2021 – June 30, 2022

Please complete your cost reports based on the contract settlement as outlined in your Exhibit C of your contract.

# So Where Do I Begin?

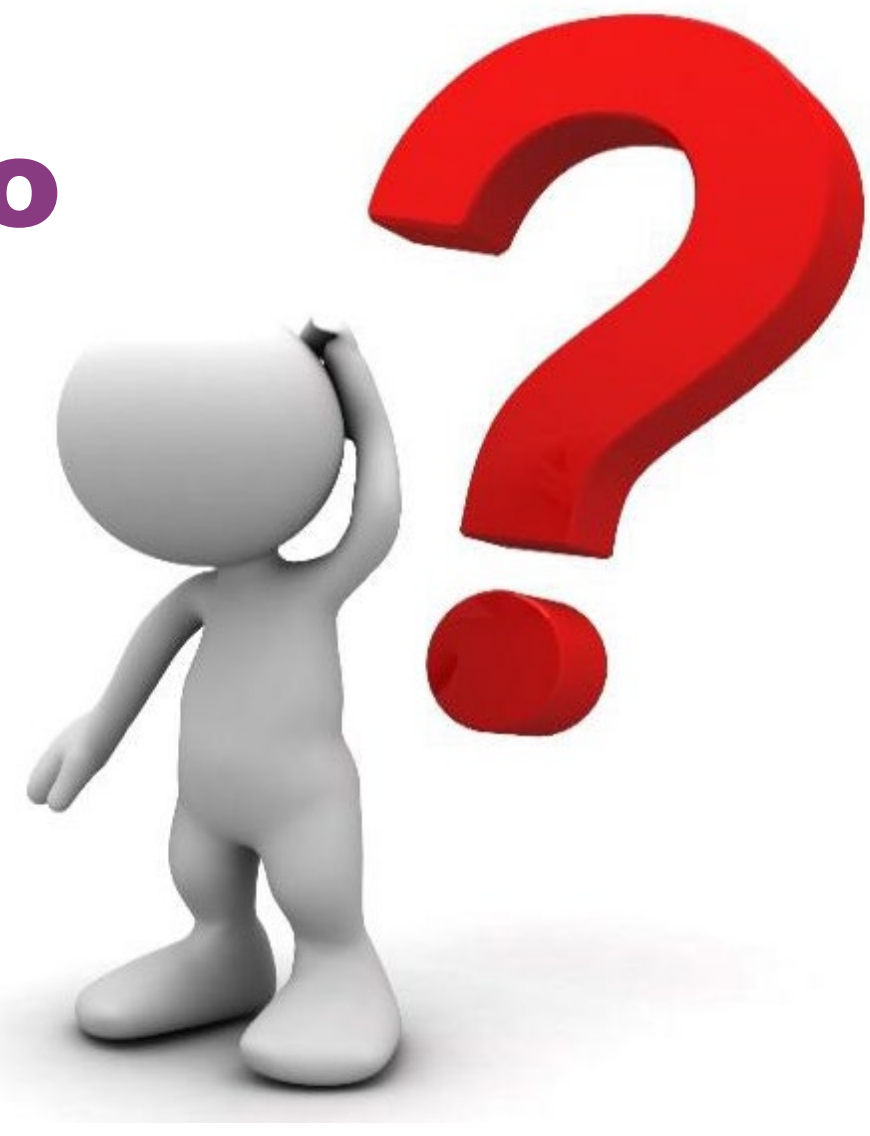

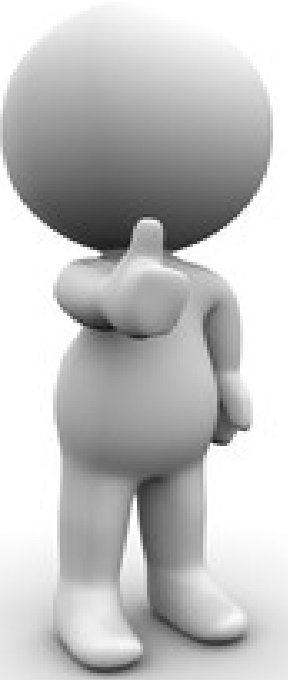

# You've made the 1st step by attending this training!

As Per Your RUHS-BH Agreement, Exhibit C, Section J – Cost Report,

"It is mandatory that the CONTRACTOR send one representative to the COUNTY'S annual cost report training that covers the preparation of the yearend Cost Report."

# **Gather Your Documents**

Things you need to complete your Cost Report Schedules:

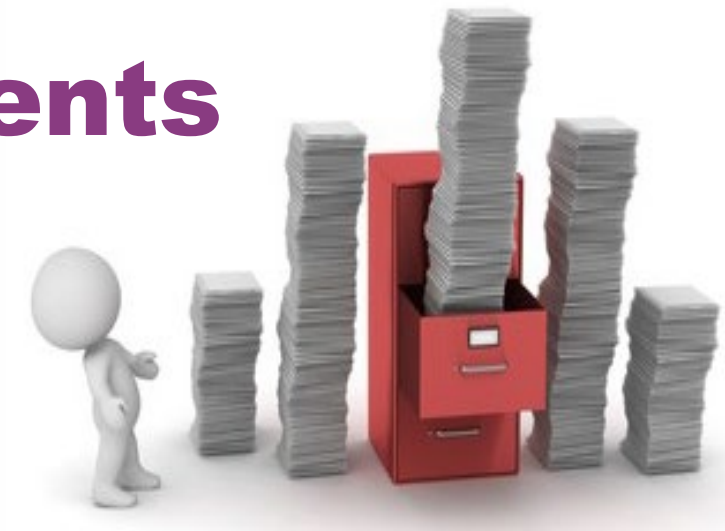

- Final RUHS-BH Executed Exhibit C & Schedule I Documents
- Total Number of Unit of Services (UOS)
   Submitted
- Full Year Financial Statements (Preferably Audited)

□ Total Payments S Received from RUHS-BH

Exhibit C & Schedule I These documents will help you fill out Schedule 1 & 5 of your cost report MH & SU - 2021/2022 schedules.

MEDI-CAL/NON MEDI-CAL

EXHIBIT C REIMBURSEMENT & PAYMENT

CONTRACTOR NAME: Disney Plus, Mickey Mouse House PROGRAM NAME: Substance Abuse Prevention and Treatment Program DEPARTMENT ID: 4100514999-55800

#### REIMBURSEMENT: Α.

- In consideration of services provided by CONTRACTOR pursuant to this Agreement, CONTRACTOR shall receive monthly reimbursement based upon the reimbursement type as indicated by an "X" below, and not to exceed the maximum obligation of the COUNTY for the fiscal year as specified herein:
  - $\bowtie$ The Negotiated Rate, as approved by the COUNTY, per unit as specified in the Schedule I, multiplied by the actual number of units of service provided, less revenue collected
  - $\square$ One-twelfth (1/12th), on a monthly basis of the overall maximum obligation of the COUNTY as specified herein.
  - $\square$ Actual Cost, as invoiced by expenditure category specified in Schedule K.
- 2. CONTRACTOR'S Schedule I, and Schedule K when applicable, issued by COUNTY for budget purposes is attached hereto and incorporated herein by this reference.
- The final year-end settlement shall be based upon the final year end settlement type or 3 types as indicated by an "X" below (please mark all that apply). Allowable costs for this Agreement include administrative costs, indirect and operating income as specified in the original Agreement proposal or subsequent negotiations received, made, and/or approved by the COUNTY, and not to exceed 15%.
  - $\boxtimes$ The final year-end settlement for non-Medi-Cal services (only) shall be based upon the actual number of County approved units of service multiplied by the actual allowable cost per unit of service provided; or the Riverside County Maximum Allowable Rate (RCMAR) for Mental Health Services or Substance Abuse Prevention Treatment Services; or customary charges (published rate), whichever is the lowest rate. less revenue collected.
  - $\bowtie$ The final year-end settlement for Medi-Cal services (only) shall be based on final State approved Medi-Cal units, multiplied by the actual allowable cost per unit of service provided; or the Riverside County Maximum Allowable Rate (RCMAR) for Mental Health Services; or RCMAR for Drug Medi-Cal Services; or customary charges (published rate), whichever is the lowest rate, less revenue collected.
  - $\square$ The final year-end settlement for Opoid Treatment Program (OTP) Medi-Cal services (only) shall be based on final State approved Medi-Cal units, multiplied by the State Drug Medi-Cal rate, or customary charges (published rate). whichever is lower, less revenue collected.

|                            |                       | RIVERSIDE                 | UNIVERSITY                             | HEALTH SYST                               | em- Behavio    | RAL HEALTH         |           |
|----------------------------|-----------------------|---------------------------|----------------------------------------|-------------------------------------------|----------------|--------------------|-----------|
|                            |                       |                           |                                        | SCHEDULE I                                |                |                    |           |
| Provider Agency Name:      | Disney Plus,          | Mickey Mo                 | use Hou                                | se                                        |                |                    |           |
| Service Contract Name an   | d Region: DMC-ODS Wai | ver Contract- Subs        | stance Abuse P                         | revention and Tre                         | atment Program | 1                  |           |
| Service RU's:              | 33MICKY               |                           |                                        |                                           |                |                    |           |
| Use one PIF Form per servi | ce location           |                           |                                        |                                           |                |                    |           |
| SETTLEMENT TYPE: NEO       | GOTIATED RATE ( ) AC  | TUAL COST (XX             | )                                      |                                           |                |                    |           |
| DEPT. ID / PROGRAM         | 4100514999.55800      |                           |                                        |                                           |                |                    |           |
| CALOMS#                    |                       |                           |                                        | 3345                                      | 67             |                    |           |
| SYSTEM #                   |                       | 33MICKY                   | 33MICKY1                               | 33MICKY2                                  | 33MICK         | Y, 33MICKY1        | TOTALS    |
| TYPE OF MODALITY           |                       | OUTPATIENT<br>(LEVEL 1.0) | INTENSIVE<br>OUTPATIENT<br>(LEVEL 2.1) | PABTIAL<br>HOSPITALIZATION<br>(LEVEL 2.5) | MAT            | CASE<br>MANAGEMENT |           |
| MODE OF SERVICE:           |                       | 40/90                     | 40/90                                  | 40/90                                     | 40/90          | 70/90              |           |
| SERVICE FUNCTION:          |                       | 91, 92                    | 105                                    | 106                                       | 99             | 93                 |           |
| SERVICE TYPE: M/C, NON M/C |                       | DMC                       | DMC                                    | DMC                                       | DMC            | DMC                |           |
| NUMBER OF UNITS:           |                       | 7,639                     | 9,016                                  | 2,596                                     | 1,623          | 1,500              |           |
| COST PER UNIT:             |                       | \$2.53                    | \$3.66                                 | \$190.00                                  | \$3.94         | \$3.00             |           |
| GROSS COST:                |                       | \$19,326                  | \$32,997                               | \$493,296                                 | \$6,395        | \$4,500            | \$556,514 |
| FUNDING CODE               |                       |                           |                                        |                                           |                |                    |           |
| PROGRAM CODE               |                       |                           |                                        |                                           |                |                    |           |
| SERVICE CODE               |                       | 91, 92                    | 105                                    | 106                                       | 99             | 93                 |           |
| UNIT REIMBURSEMENT         |                       | 1 MINUTE                  | 1 MINUTE                               | PER DAY                                   | 1 MINUTE       | 1 MINUTE           |           |
| LESS REVENUES COLLECTED    |                       |                           |                                        |                                           |                |                    |           |
| BY CONTRACTORS:            |                       |                           |                                        |                                           |                |                    |           |
| MAXIMUM OBLIGATION         |                       | \$19,326                  | \$32,997                               | \$493,296                                 | \$6,395        | \$4,500            | \$556,514 |
| SOURCES OF FUNDING FOR M   | AXIMUM OBLIGATION:    |                           |                                        |                                           |                |                    |           |
| A. MEDI-CAL/FFP            |                       | \$9,663                   | \$16,498                               | \$246,648                                 | \$3,198        | \$2,250            | \$278,257 |
| B. FEDERAL FUNDS           |                       | \$0                       | \$0                                    | \$0                                       | \$0            | \$0                | \$0       |
| C. SGF                     |                       | \$0                       | \$16,498                               | \$246,648                                 | \$0            | \$0                | \$263,146 |
| D. REALIGNMENT             |                       | \$9,663                   | \$0                                    | \$0                                       | \$3,198        | \$2,250            | \$15,111  |
| E. OTHER: State Match      |                       | \$0                       | \$0                                    | \$0                                       | \$0            | \$0                | \$0       |
| TOTAL (SOURCES OF FUNDIN   | G)                    | \$19,326                  | \$32,997                               | \$493,296                                 | \$6,395        | \$4,500            | \$556,514 |

## **Reconciling Your UOS**

As Per Your RUHS-BH Agreement, Exhibit C, Section I – Payment:

"CONTRACTOR will be responsible for entering all service related data into the COUNTY's MIS (i.e. Provider Connect or CalOMS) on a monthly basis and approving their services in the MIS for electronic batching (invoicing) and subsequent payment."

#### SERVICE RECONCILIATION PROCESS: UTILIZING COUNTY REPORTS

The following information is to aid in the service (unit) reconciliation process for Providers. Reconciling service units throughout the year will allow changes to be made in a timely manner, therefore making the final cost report schedules easier to complete. A determination has been made that the following reports, reviewed in the order listed, can simplify this process.

 Includes all services entered into the ELMR Billing System whether in DRAFT or FINALIZED mode. These services may not yet be approved by Invoice Processing Unit (IPU) for payment. If there are discrepancies on this report, please send an email to ELMRSupport@ruhealth.org.

 Includes all services entered into the ELMR Billing System that have been finalized. This report shows what IPU has approved or denied. Use the "IPU DENIAL REASON CODE" Report for the description. If the service can be re-billed, make the correction and bill again during the next month's billing cycle. If you are unsure if a service can be re-billed or have questions regarding the denial, contact IPU at ELMR\_PIF@ruhealth.org or (951) 358-7797, option 6. All approved units will be used during the cost report settlement process.

MHS 3011

**PVD 2002** 

•The MHS 3011 Report can be found in the RDS system and shows all approved services provided by your Agency. This report further details Medi-Cal services regarding what has not been billed, what has been billed then denied, and those that were re-billed. Services that do not show a claim number have not yet been billed to the State. Contact your designated authorizing personnel for more information on non-billed services and/or denials. Medi-Cal denials should also be listing in the V&R Report. If you have questions regarding non-billable services, please contact ELMR\_PIF@ruhealth.org. All approved units will be used during the cost report settlement process.

V&R Report

 If you provide Medi-cal services, the Void & Replace Report is sent to you on a monthly basis and identifies all denied Medi-cal services and the reason for denial. Use the State's Short-Doyle Specialty Mental Health Services Claim Adjustment Reason Code (CARC) publication attached for further description. If you are unsure how to correct a denied service, contact the designated authorizing personnel. Questions regarding the report can be forwarded to the Patient Accounts HelpDesk at (951) 358-6900, opt 3 or send an email to Billing\_Support@ruhealth.org.

#### PVD 2004 Data Entry Detail Report

 Includes all services entered into the ELMR Billing System whether in DRAFT or FINALIZED mode. These services may not yet be approved by Invoice Processing Unit (IPU) for payment. If there are discrepancies on this report, please send an email to ELMRSupport@ruhealth.org.

#### PVD 2004 Provider Services - Data Entry Detail Report

| <u>Authorization</u><br><u>Number</u> | <u>CPT</u><br>Code | Patient ID  | <u>Data E</u><br>Date | Entry<br>Time | Location | <u>Group</u><br>Size | Date<br>Type  | Date      | End Date | S<br>Duration | <u>Service</u><br>Units | <u>Total</u><br>Charce | <u>Private</u><br>\$ |
|---------------------------------------|--------------------|-------------|-----------------------|---------------|----------|----------------------|---------------|-----------|----------|---------------|-------------------------|------------------------|----------------------|
| s                                     | et Name:           | SU JULY 202 | 1 IOT FILE            | 3             |          | Final                |               |           |          |               |                         |                        |                      |
| 527820                                | SA220GRF           |             | 8/6/2021              | 09:53 AM      | Office   | 12                   | Single Date   | 7/28/2021 |          | 276           | 23                      | 84.18                  | 0.00                 |
| 527820                                | SA220GRF           |             | 8/6/2021              | 09:53 AM      | Office   | 12                   | Single Date   | 7/30/2021 |          | 276           | 23                      | 84.18                  | 0.00                 |
|                                       |                    |             | -                     |               |          | ۱                    | To tals for 🔚 |           |          | 552           |                         | 168.36                 |                      |
|                                       |                    |             |                       |               |          |                      |               |           |          |               | 46                      |                        | 0.00                 |
| 520570                                | SA220GRF           |             | 8/6/2021              | 09:53 AM      | Office   | 10                   | Single Date   | 7/29/2021 |          | 260           | 26                      | 95.16                  | 0.00                 |
|                                       |                    |             | -                     |               |          | 1                    | lotals for 🛲  |           |          | 260           |                         | 95.16                  |                      |
|                                       |                    |             |                       |               |          |                      |               |           |          |               | 26                      |                        | 0.00                 |
| 520576                                | SA220GRF           |             | 8/6/2021              | 09:53 AM      | Office   | 12                   | Single Date   | 7/28/2021 |          | 276           | 23                      | 84.18                  | 0.00                 |
| 520576                                | SA220GRF           |             | 8/6/2021              | 09:53 AM      | Office   | 12                   | Single Date   | 7/30/2021 |          | 276           | 23                      | 84.18                  | 0.00                 |
|                                       |                    |             |                       |               |          | ١                    | lotals for 🚥  |           |          | 552           |                         | 168.36                 |                      |
|                                       |                    |             |                       |               |          |                      |               |           |          |               | 46                      |                        | 0.00                 |

For Provider Service Dates 7/1/2021 thru 3/31/2022

#### **PVD 2002 Batch Service Detail**

 Includes all services entered into the ELMR Billing System that have been finalized. This report shows what IPU has approved or denied. Use the "IPU DENIAL REASON CODE" Report for the description. If the service can be re-billed, make the correction and bill again during the next month's billing cycle. If you are unsure if a service can be re-billed or have questions regarding the denial, contact IPU at ELMR\_PIF@ruhealth.org or (951) 358-7797, option 6. All approved units will be used during the cost report settlement process.

| MR #      | Auth # | Patient Name | EOB#  | EOB_Date  | <b>DOS</b><br>347.00 | CPT Code | Perf Provider        | Status | Reason Durati | on Units | Approved<br>Units | Billed |
|-----------|--------|--------------|-------|-----------|----------------------|----------|----------------------|--------|---------------|----------|-------------------|--------|
| 1000200   | 527820 |              | 19599 | 9/22/2021 | 7/28/2021            | SA220GRP |                      | A      | 276           | 23       | 23.00             | 84.18  |
| 1000000   | 527820 |              | 19599 | 9/22/2021 | 7/29/2021            | SA221IND |                      | А      | 75            | 75       | 75.00             | 274.50 |
|           | 527820 |              | 19599 | 9/22/2021 | 7/30/2021            | SA220GRP |                      | Α      | 276           | 23       | 23.00             | 84.18  |
|           | 520570 |              | 19599 | 9/22/2021 | 7/1/2021             | SA220GRP | *87*888/h1*          | A      | 234           | 26       | 26.00             | 95.16  |
| 1         | 520570 |              | 19599 | 9/22/2021 | 7/6/2021             | SA220GRP | _                    | I A    | 228           | 29       | 29.00             | 106.14 |
| 101038000 | 520570 |              | 19599 | 9/22/2021 | 7/8/2021             | SA220GRP |                      | A A    | 268           | 24       | 24.00             | 87.84  |
|           | 520570 |              | 19599 | 9/22/2021 | 7/8/2021             | SA221IND | CALINA THE OUNCE ADD | A A    | 45            | 45       | 45.00             | 164.70 |

If you have any questions or concerns about the PVD 2004 or 2002 reports, please send your inquiries to <u>ELMR\_PIF@ruhealth.org</u>.

#### **Exporting ELMR Reports**

Each of these reports can be exported from ELMR into Excel by following the few prompts listed here:

|            |                                                                                                    | 2         | Export                                                                                                    | ×                            |
|------------|----------------------------------------------------------------------------------------------------|-----------|----------------------------------------------------------------------------------------------------|------------------------------|
| 1.         | 🛜 pvd 2002 batch service detail by PVD DOS v6 (m                                                                                                    | <b>J.</b> | Format:<br>Microsoft Excel 97-2000 - Data only (XLS) OK                                                                                                    |                              |
|            | Image: Preview     Image: Non-the second second seco |           | Destination: Cancel<br>Disk file<br>Description<br>Microsoft Excel - Data only is a record-based format that is useful for data transfer but retains less formatting information that the Microsoft Excel format does. Unlike the Microsoft Excel format, Microsoft Excel - Data only format does not merge cells. This format can also export certain |                              |
| 2          | Export X                                                                                                    | 4.        | Excel Format Options                                                                                                    | СК<br>К                      |
| <b>Z</b> . | Format:                                                                                                    |           | C Typical: Data is exported with default options applied.                                                                                                    | Cancel                       |
|            | Adobe Acrobat (PDF)                                                                                                    |           | C Minimal: Data is exported with no formatting applied.                                                                                                    |                              |
|            | Destination: Cancel                                                                                                    |           | Custom: Data is exported according to selected options.                                                                                                    | Options >>>                  |
|            | Disk file                                                                                                    |           |                                                                                                    |                              |
|            | Description Adobe Acrobat format is a page-based format that produces documents indended for printing and redistribution. Acrobat format will export both formatting and layout consistent with the report's appearance on the Preview tab.                                                                                                    | 5.        | A         B         C         D         E         F         G         H         I         J         K         L         M           Approve_MR #         Auth #         Patient IEOB#         EOB         DOS         CPT Co Perf Prc Status         Reason Duratior Units                                                                             | N O P<br>Billed Fee Exp Disb |
|            |                                                                                                    |           | Batch IC 28390                                                                                                    |                              |
|            |                                                                                                    | ;         | 5 9508425526506 LOPEZ 19479 ####### 90834IT RIVERAA 60 60 60 60.00                                                                                                    | 167.40 167.40 167.40         |

| 5 | 9508425526506 LO | PEZ, 19479 # | **** | #### 90834IT | RIVERAA | 60 | 60 60.00 | 167.40 | 167.40 | 167.4  |
|---|------------------|--------------|------|--------------|---------|----|----------|--------|--------|--------|
| 3 | 960857(526341 BR | AVO 19479 #  | **** | #### 90846F  | DELGAIA | 14 | 14 14.00 | 39.06  | 39.06  | 39.0   |
| 1 | 960868(526431 GA | RCIA 19479 # | **** | #### 90832IT | COMPAA  | 41 | 41 41.00 | 114.39 | 114.39 | 114.3  |
| } | 9608911526371 CH | AISS 19479 # | **** | #### 90834IT | MCLAU(A | 60 | 60 60.00 | 167.40 | 167.40 | 167.4  |
| 5 | 0000006200774 WE | 10/70 4      |      |              |         | 74 | 74 74 00 | 206.46 | 206.46 | 206 40 |

#### Utilize the ELMR Report Distribution System (RDS) to view your service detail reports

| <b>PROVIDER F</b>    | 'AQ'S              |                     |                |                              |   |
|----------------------|--------------------|---------------------|----------------|------------------------------|---|
| RUHS - Behavioral He | aith               |                     |                |                              |   |
| HOW TO START ELMR    | HOW TO INSTALL POS | <b>L</b> ETR GUIDES | FAQ'S TRAINING | G VIDEOS CONTACT             |   |
| SEARCH               | Номе               |                     |                |                              |   |
|                      |                    | ovider L            | Links          | Provider Training<br>Video's | 3 |

\*\*Please note the County has provided **Training Videos** and **User Guides** available for your reference!

For RDS access, please email **ELMR\_Support@ruhealth.org** 

#### MHS 3011 Report (in RDS)

•The MHS 3011 Report can be found in the RDS system and shows all approved services provided by your Agency. This report further details Medi-Cal services regarding what has not been billed, what has been billed then denied, and those that were re-billed. Services that do not show a claim number have not yet been billed to the State. Contact your designated authorizing personnel for more information on non-billed services and/or denials. Medi-Cal denials should also be listing in the V&R Report. If you have questions regarding non-billable services, please contact ELMR\_PIF@ruhealth.org. All approved units will be used during the cost report settlement process.

|                            | Му Керо                                                                                            | orts                                                                                                    |                                                       |                                                                                                    |                                           |                  |                                                                        | Show All Repo                            | orts >>                                                       |
|----------------------------|----------------------------------------------------------------------------------------------------|----------------------------------------------------------------------------------------------------|-------------------------------------------------------|----------------------------------------------------------------------------------------------------|-------------------------------------------|------------------|------------------------------------------------------------------------|------------------------------------------|---------------------------------------------------------------|
|                            | Report File                                                                                        | 2                                                                                                    | Request                                               | : Time                                                                                                    | Request By                                | Status           | PDF X                                                                  | LS                                       |                                                               |
|                            | <u>MHS3011 2</u>                                                                                   | 20519141539                                                                                              | 5/19/20                                               | 22 2:15:39 PM                                                                                                  | SStewart                                  | Success          | 12                                                                     | <b>Share</b>                             |                                                               |
|                            | DAS1024_2                                                                                          | 022 4 220508163009                                                                                       | 5/8/202                                               | 2 4:30:09 PM                                                                                                   | QMReports 9                               | Success          | 1                                                                      | Share                                    |                                                               |
| ;rom: 7/1/2021<br>V31/2022 | To:                                                                                                | Report 3011: C                                                                                           | Riv<br>Ontracto                                       | erside County Dep<br>r Units Inclue                                                                            | aartment of Mental Hea<br>ding Medi-Cal I | aith<br>Billed a | und De                                                                 | nied <b>Constant</b>                     | Pull Date : 5/11                                              |
| PATID                      | date of service                                                                                    |                                                                                                    |                                                       |                                                                                                    |                                           | C                | /                                                                      | <u> </u>                                 | S                                                             |
|                            |                                                                                                    | SERVICE CODE                                                                                             | duration                                              | MinClaimNumber                                                                                                 | ReBillClaimNumb                           | er Gua           | arantor                                                                | PCCN                                     | billing 835 denials                                           |
|                            | 7/12/2021                                                                                          | SA520MAT                                                                                                 | duration<br>5                                         | 13103512                                                                                                    | ReBillClaimNumb                           | er <u>Gua</u>    | arantor<br>501                                                         | PCCN                                     | billing 835_denials                                           |
|                            | 7/12/2021<br>7/12/2021                                                                             | SA520MAT<br>SA520MAT                                                                                     | duration<br>5<br>15                                   | 13103512<br>13103511                                                                                           | ReBillClaimNumb                           | e <u>r Gu</u> a  | arantor<br>501<br>501                                                  | PCCN                                     | billing 835 denials                                           |
|                            | 7/12/2021<br>7/12/2021<br>7/12/2021                                                                | SA520MAT<br>SA520MAT<br>SA520MAT<br>SA520MAT                                                             | <u>duration</u><br>5<br>15<br>15                      | 13103512<br>13103511<br>13103511<br>13103511                                                                   | <u>ReBillClaimNumb</u>                    | e <u>r Gu</u> a  | arantor<br>501<br>501<br>501                                           | PCCN                                     | billing 835 denials                                           |
|                            | 7/12/2021<br>7/12/2021<br>7/12/2021<br>1/6/2022                                                    | SA520MAT<br>SA520MAT<br>SA520MAT<br>SA520MAT<br>SA520MAT                                                 | duration<br>5<br>15<br>15<br>30                       | 13103512<br>13103511<br>13103511<br>13103511<br>14046704                                                       | ReBillClaimNumb                           | er <u>Gua</u>    | arantor<br>501<br>501<br>501<br>501<br>501                             | PCCN                                     | billing 835 denials                                           |
|                            | 7/12/2021<br>7/12/2021<br>7/12/2021<br>1/6/2022<br>1/6/2022                                        | SA520MAT<br>SA520MAT<br>SA520MAT<br>SA520MAT<br>SA520MAT<br>SA520MAT                                     | duration<br>5<br>15<br>15<br>30<br>30                 | MinClaimNumber<br>13103512<br>13103511<br>13103511<br>14046704<br>14046704                                     | <u>ReBillClaimNumb</u>                    | e <u>r Gu</u> a  | arantor<br>501<br>501<br>501<br>501<br>501<br>501                      | PCCN                                     | billing 835 denials                                           |
|                            | 7/12/2021<br>7/12/2021<br>7/12/2021<br>1/6/2022<br>1/6/2022<br>1/11/2022                           | SA520MAT<br>SA520MAT<br>SA520MAT<br>SA520MAT<br>SA520MAT<br>SA520MAT<br>SA520MAT                         | duration<br>5<br>15<br>15<br>30<br>30<br>5            | MinClaimNumber<br>13103512<br>13103511<br>13103511<br>14046704<br>14046704<br>14046705                         | <u>ReBillClaimNumb</u>                    | <u>er Gu</u>     | arantor<br>501<br>501<br>501<br>501<br>501<br>501<br>501               | PCCN<br>38608398                         | billing 835 denials                                           |
|                            | 7/12/2021<br>7/12/2021<br>7/12/2021<br>1/6/2022<br>1/6/2022<br>1/11/2022<br>1/11/2022              | SA520MAT<br>SA520MAT<br>SA520MAT<br>SA520MAT<br>SA520MAT<br>SA520MAT<br>SA520MAT<br>SA520MAT             | duration<br>5<br>15<br>15<br>30<br>30<br>5<br>5       | MinClaimNumber<br>13103512<br>13103511<br>13103511<br>14046704<br>14046704<br>14046705<br>14046705             | <u>ReBillClaimNumb</u>                    | <u>er Gu</u>     | arantor<br>501<br>501<br>501<br>501<br>501<br>501<br>501<br>501<br>501 | PCCN<br>38608398<br>38608398             | billing 835 denials<br>2 M80 : 96<br>2 M80 : 96               |
|                            | 7/12/2021<br>7/12/2021<br>7/12/2021<br>1/6/2022<br>1/6/2022<br>1/11/2022<br>1/11/2022<br>1/11/2022 | SA520MAT<br>SA520MAT<br>SA520MAT<br>SA520MAT<br>SA520MAT<br>SA520MAT<br>SA520MAT<br>SA520MAT<br>SA520MAT | duration<br>5<br>15<br>15<br>30<br>30<br>5<br>5<br>15 | MinClaimNumber<br>13103512<br>13103511<br>13103511<br>14046704<br>14046704<br>14046705<br>14046705<br>14046705 | <u>ReBillClaimNumb</u>                    | <u>er Gu</u>     | arantor<br>501<br>501<br>501<br>501<br>501<br>501<br>501<br>501<br>501 | PCCN<br>38608398<br>38608398<br>38608398 | billing 835 denials<br>2 M80 : 96<br>2 M80 : 96<br>3 M80 : 96 |

# It is critical that you

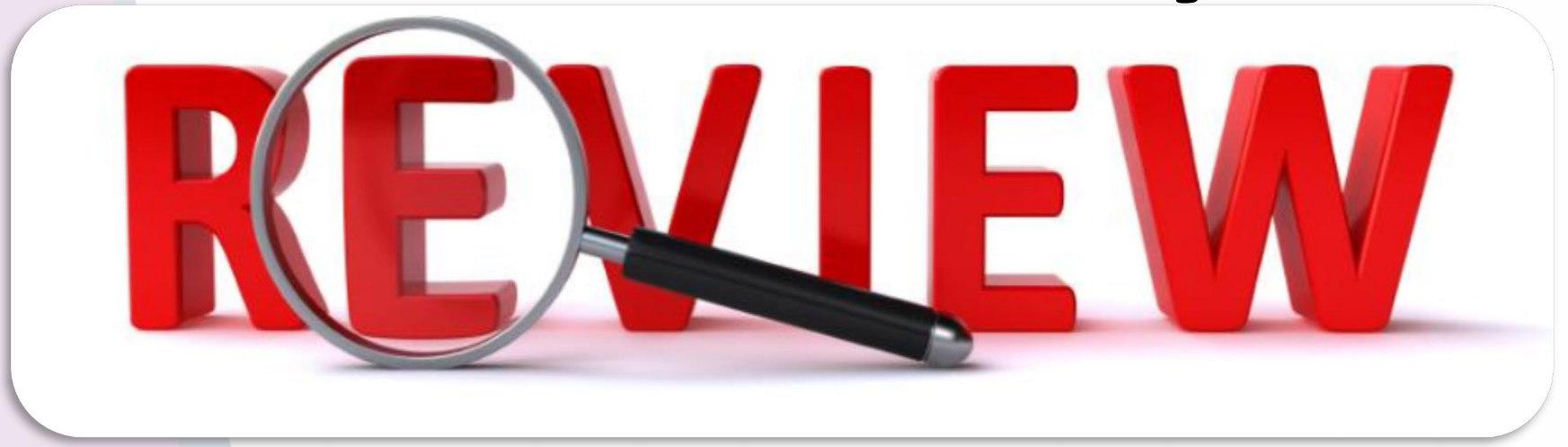

# and monitor your 3011 reports on a monthly basis!

#### Void & Replace Report

 If you provide Medi-cal services, the Void & Replace Report is sent to you on a monthly basis and identifies all denied Medi-cal services and the reason for denial. Use the State's Short-Doyle Specialty Mental Health Services Claim Adjustment Reason Code (CARC) publication attached for further description. If you are unsure how to correct a denied service, contact the designated authorizing personnel. Questions regarding the report can be forwarded to the Patient Accounts HelpDesk at (951) 358-6900, opt 3 or send an email to Billing\_Support@ruhealth.org.

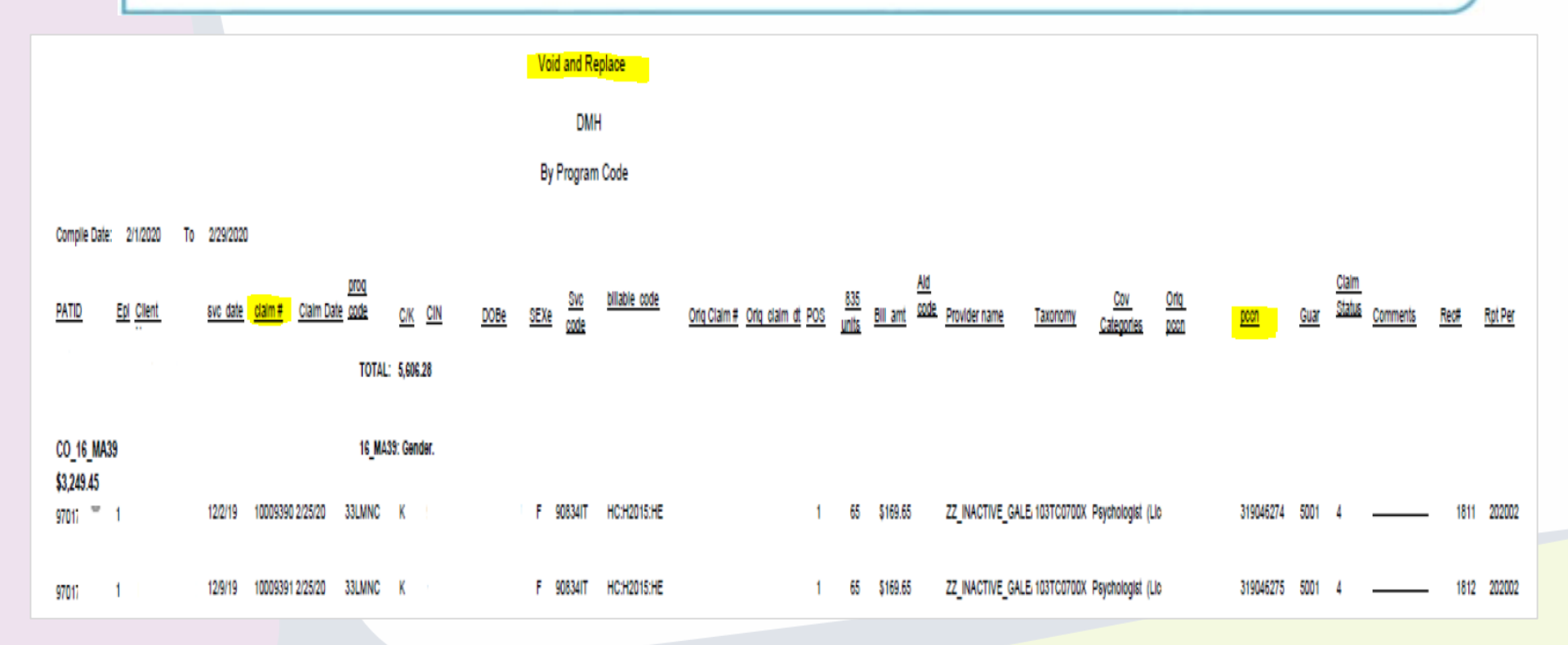

Contractors will receive a monthly Void and Replace report, emailed from Patient Accounts. The email will include a due date, and list correctable Claim Adjustment Reason Codes (CARCs) / Remittance Advice Remark Codes (RARCs), along with instructions on how to work these denials. Any services that were **DENIED** would have been sent out to the provider on a **V&R report** to allow the provider time to correct the issue before fully denying the services.

It is extremely beneficial to review this report to correct/fix any denials you may have received.

Please reach out to Patient Accounts for further assistance Billing\_Support@ruhealth.org.

We truly hope throughout the year, that you have been working with SAPT Admin to reconcile denials you believe should be rebilled.

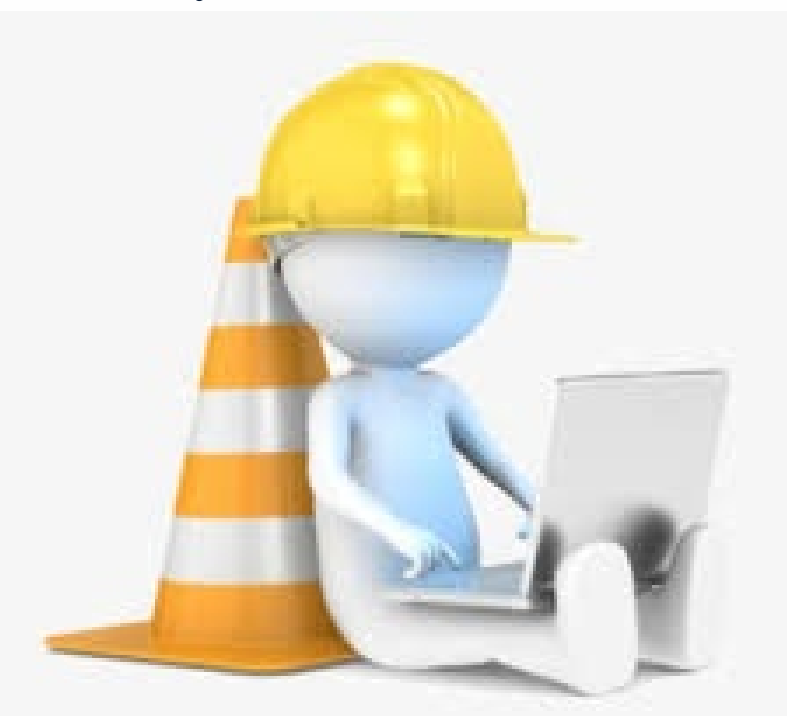

This will make the unit reconciliation a smoother process.

For those denials remaining when reconciling throughout the cost report process your assigned accountant will be providing you a list of possible rebills for which you will need to provide applicable supporting documentation in order to receive credit.

Please provide supporting documentation to SAPT Admin through the Secure File Transfer Protocol (SFTP).

> If you do not have access, please fax your documentation to SAPT Admin at 951-683-4904.

# **Financial Statements**

If <u>audited Financial Statements are not available by</u> <u>the date of submission</u>, please send the un-audited Financial Statements used to prepare the Cost Report.

If your Financial Statements vary from your Cost <u>Report figures</u>, please submit all supporting schedules to trace numbers from Financial Statements to Cost Report forms. Please provide a way for the reviewer to tell what expenses & revenues were placed under each line item so the reviewer could determine if it was appropriately allocated. (Ex. 3a, 3b, 4a, etc.)

This will help save time in reviewing your financials!

| Line |                                  | SB County  | DUI       | Other     | Outpatient | Sober Living | RES 3.2 WM | RES 3.5      | RES 3.1    |
|------|----------------------------------|------------|-----------|-----------|------------|--------------|------------|--------------|------------|
|      | Expense                          |            |           |           |            |              |            |              |            |
|      | 5000.1 · Salaries                |            |           |           |            |              |            |              |            |
| 3a   | 8310 · Gross Wages               | 113,507.68 | 78,581.57 | 45,339.95 | 137,388.44 | 8,607.62     | 322,801.05 | 1,438,674.99 | 236,567.64 |
|      | Total 5000.1 · Salaries          | 113,507.68 | 78,581.57 | 45,339.95 | 137,388.44 | 8,607.62     | 322,801.05 | 1,438,674.99 | 236,567.64 |
|      | 5100.1 · Payroll taxes           |            |           |           |            |              |            |              |            |
| 3b   | 8320 · Payroll Taxes             | 10,771.52  | 6,886.69  | 3,452.05  | 11,917.19  | 700.03       | 28,245.64  | 124,789.70   | 20,838.00  |
|      | Total 5100.1 · Payroll taxes     | 10,771.52  | 6,886.69  | 3,452.05  | 11,917.19  | 700.03       | 28,245.64  | 124,789.70   | 20,838.00  |
|      | 5200.1 · Employee Benefits       |            |           |           |            |              |            |              |            |
| 3b   | 6761 · Life Insurance            | 456.30     | 121.48    | 134.00    | 233.91     | 18.44        | 783.35     | 3,458.95     | 546.75     |
| 3b   | 6700 · Dental, Vision, Chiro     | 223.86     | 258.25    | 85.04     | 613.73     | 53.46        | 961.51     | 6,555.03     | 863.22     |
| 3b   | 6750 · Medical                   | 4,018.73   | 3,562.64  | 0.00      | 8,605.79   | 947.00       | 28,512.14  | 131,779.10   | 15,785.21  |
| 3b   | 6760 · Workers Comp.             | 4,067.36   | 2,816.18  | 1,603.46  | 4,884.47   | 307.81       | 11,603.62  | 57,712.46    | 8,535.69   |
| 3b   | 8330 · 403(b) -Employer Match    | 330.80     | 3,475.66  | 0.00      | 4,354.42   | 355.68       | 6,874.31   | 38,121.82    | 3,022.29   |
|      | Total 5200.1 · Employee Benefits | 9,097.05   | 10,234.21 | 1,822.50  | 18,692.32  | 1,682.39     | 48,734.93  | 237,627.36   | 28,753.16  |
|      | 5300.1 · Contract labor          |            |           |           |            |              |            |              |            |
| 6d   | 6100 · Contract Services         | 1,181.78   | 1,500.00  | 9,510.00  | 0.00       | 0.00         | 36,803.08  | 2,655.00     | 753.46     |
|      | Total 5300.1 · Contract labor    | 1,181.78   | 1,500.00  | 9,510.00  | 0.00       | 0.00         | 36,803.08  | 2,655.00     | 753.46     |
|      | 5500.1 · Travel & Seminars       |            |           |           |            |              |            |              |            |
| 4j   | 8044 · Training/Seminars         | 643.00     | 340.94    | 1,294.36  | 648.47     | 46.12        | 1,583.72   | 9,306.65     | 1,270.47   |
| 4j   | 8041 · Mileage                   | 3,005.06   | 0.00      | 252.54    | 70.33      | 0.00         | 24.35      | 1,428.29     | 314.12     |
|      | Total 5500.1 · Travel & Seminars | 3,648.06   | 340.94    | 1,546.90  | 718.80     | 46.12        | 1,608.07   | 10,734.94    | 1,584.59   |

If your fiscal year is not the same as Riverside County's (July 1, 2021 through June 30, 2022) it is necessary to submit multiple financial statements.

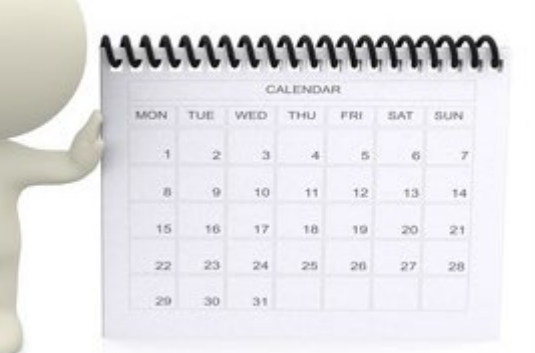

**EXAMPLE:** On a January through December calendar year basis, submit one financial statement from July 1, 2021 through December 31, 2021 and another financial statement from January 1, 2022 through June 30, 2022.

## **Payments Received**

Be sure to have a record of all the payments received from RUHS-BH. This information is needed for your Sch 3 & Sch 5 of your cost report schedules.

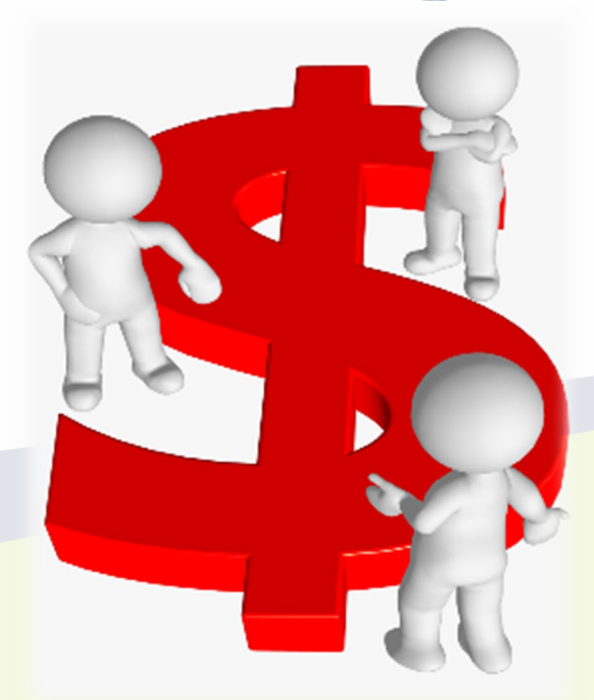

You will need to download the Cost Report Schedules and Instructions from the Department of Mental Health website:

www.rcdmh.org/Doing-Business/Provider-Connect

#### **General Information on Completing the Schedules:**

- Complete all the appropriate information regarding your agency in the heading area of Schedule 1.
- Also complete the contact information at the bottom of Schedule 5.

- <u>All figures that need to be</u> <u>completed by your agency are</u> <u>highlighted in green.</u>
- Please include cents on all dollar figures on your Cost Report. <u>Do not</u> round to the nearest dollar!

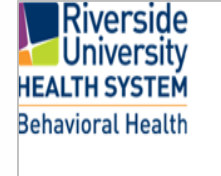

SCHEDULE 1 - METHODOLOGY FINAL Y/E COST REPORT FOR: FY20/21 SUBSTANCE USE PROGRAMS NON-HOSPITAL PROVIDER FOR CONTRACTED COUNTY SERVICES

| SUBMISSION DATE:        |  |
|-------------------------|--|
|                         |  |
| PROVIDER NAME:          |  |
|                         |  |
| REPORTING UNIT:         |  |
|                         |  |
| FISCAL NUMBER (DEPTID): |  |
|                         |  |
| CADDS:                  |  |

#### DESCRIPTION/EXPLANATION OF METHODOLOGY

A) Provide an explanation of the methodology used to separate Riverside County contract costs/revenues from non-Riverside County contract costs/revenues. Provide sufficient detail, including additional pages and/or worksheets, if needed, to fully describe how the segregation(s) are determined. If your agency has multiple contracts with the Riverside University Health System - Behavioral Health, provide a separate Schedule 1 to explain the methodology used with each contract.

Page 1

B) Provide an explanation of the methodology used to distribute costs/revenues to the Mode/Sfc within the contract. Attached additional pages and/or worksheets, as needed, to fully describe the methodology.

## **Cost Report Overview: Schedule 1**

#### **SCHEDULE 1-METHODOLOGY:**

- The County needs to know how your agency is breaking out expenses and revenues
- A. Between County and your non-County programs; and
- B. Between the various service types provided.

#### DESCRIPTION/EXPLANATION OF METHODOLOGY

A) Provide an explanation of the methodology used to separate Riverside County contract costs/revenues from non-Riverside County contract costs/revenues. Provide sufficient detail, including additional pages and/or worksheets, if needed, to fully describe how the segregation(s) are determined. If your agency has multiple contracts with the Riverside University Health System - Behavioral Health, provide a separate Schedule 1 to explain the methodology used with each contract.

B) Provide an explanation of the methodology used to distribute costs/revenues to the Mode/Sfc within the contract. Attached additional pages and/or worksheets, as needed, to fully describe the methodology.

There are three (3) allocation methods which are generally used:

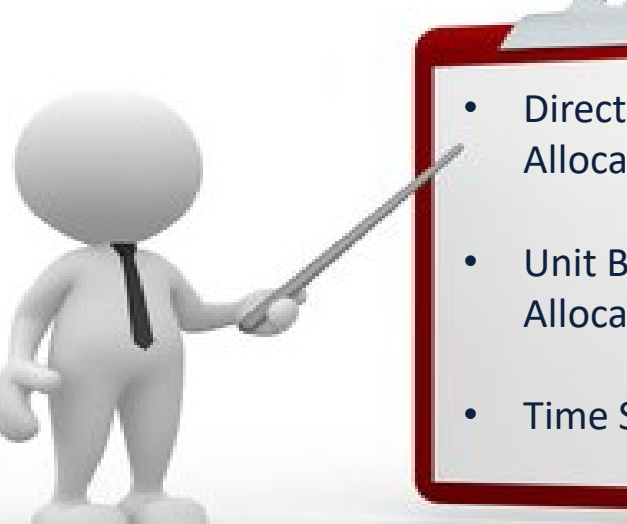

Allocation

- Unit Base Allocation
- **Time Study**

Direct Allocation: Costs is tracked at the level of the individual program and/or service type provided.

•Unit Based Allocation: Weighted average based on actual units provided multiplied by their rates.

•Time Study: Weighted average based on hours worked on County services.

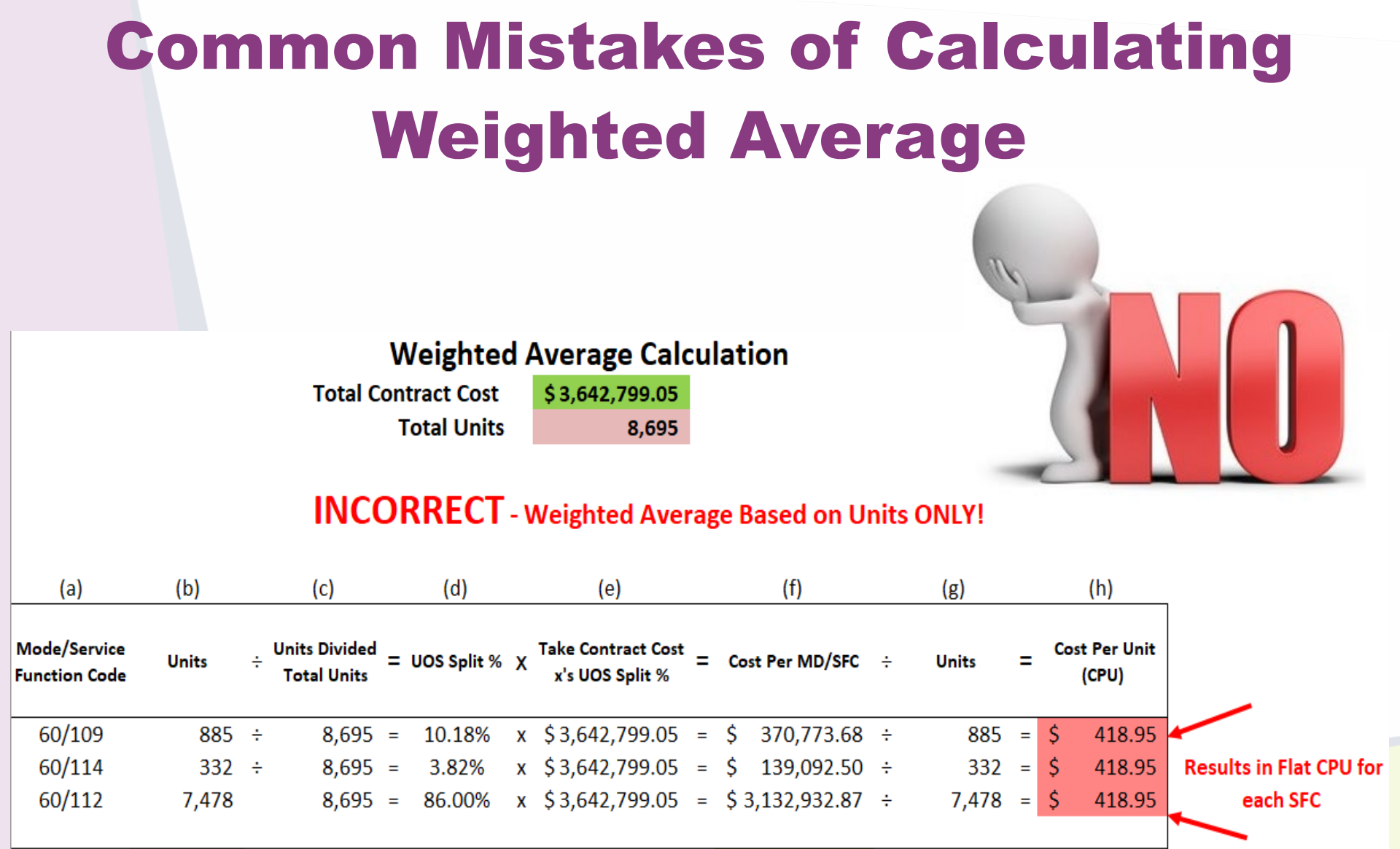

\$ 3,642,799.05

8,695

100%

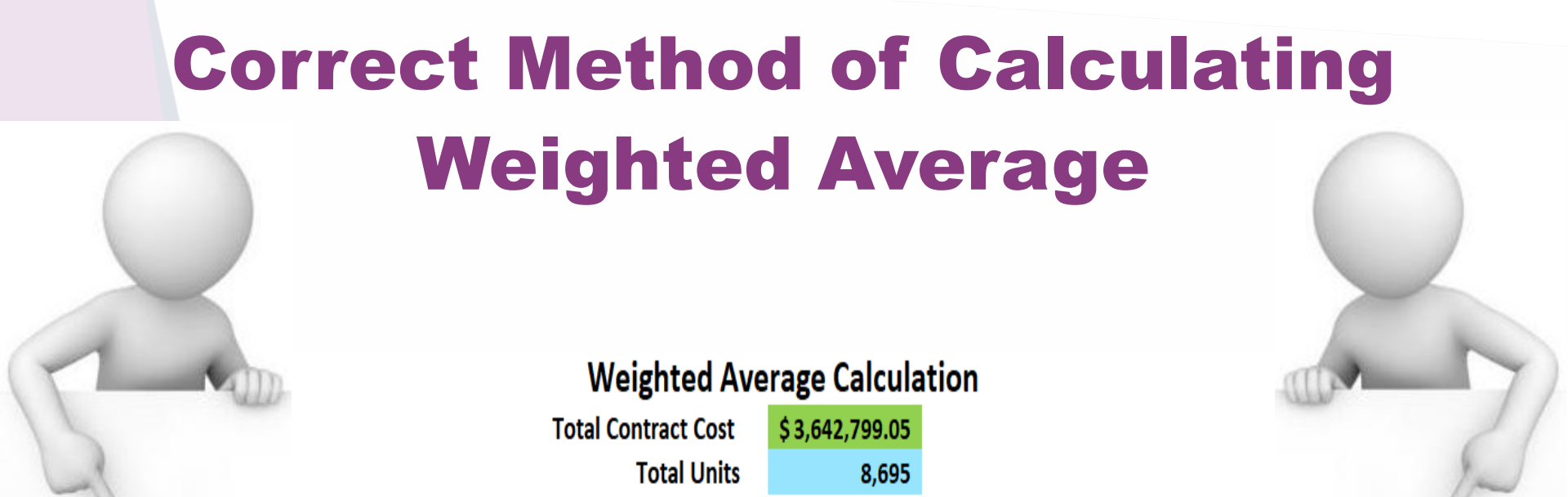

#### **CORRECT** - Weighted Average Based on Published Charges/SMA/Negotiated Rate per Unit

| (a)                           | (b)   |      | (c)    |   | (d)             |   | (e)                                                |   | (f)          |   | (g)                                    |   | (h)             |   | (i)   |   |     | (j)                 |
|-------------------------------|-------|------|--------|---|-----------------|---|----------------------------------------------------|---|--------------|---|----------------------------------------|---|-----------------|---|-------|---|-----|---------------------|
| Mode/Service<br>Function Code | Units | Х    | Rate   | = | Weighted Cost   | ÷ | Weighted Cost<br>Divided by Total<br>Weighted Cost | = | Cost Split % | Х | Take Contract Cost<br>x's Cost Split % | = | Cost Per MD/SFC | ÷ | Units | = | Cos | t Per Unit<br>(CPU) |
| 60/109                        | 885   | x \$ | 375.00 | = | \$ 331,875.00   | ÷ | \$ 3,683,583.00                                    | = | 9.01%        | Х | \$3,642,799.05                         | = | \$ 328,200.54   | ÷ | 885   | = | \$  | 370.85              |
| 60/114                        | 332   | x \$ | 275.00 | = | \$ 91,300.00    | ÷ | \$ 3,683,583.00                                    | = | 2.48%        | Х | \$3,642,799.05                         | = | \$ 90,289.14    | ÷ | 332   | = | \$  | 271.96              |
| 60/112                        | 7,478 | x \$ | 436.00 | = | \$ 3,260,408.00 | ÷ | \$ 3,683,583.00                                    | = | 88.51%       | Х | \$3,642,799.05                         | = | \$3,224,309.37  | ÷ | 7,478 | = | \$  | 431.17              |
|                               |       |      |        |   |                 |   |                                                    |   |              |   |                                        |   |                 |   |       |   |     |                     |
|                               | 8,695 |      |        |   | \$ 3,683,583.00 |   |                                                    |   | 100%         |   |                                        |   | \$3,642,799.05  |   |       |   |     |                     |

### **Compliance Reminders**

To help determine allowable and disallowable cost for cost reporting the most commonly used, but not limited to, tools are the OMB A-87 and A-122.

Federal compliance for grant recipients limits the salaries of an individual at a rate that is not in excess of the Executive Salary Level II Schedule for the reporting year. Please see https://grants.nih.gov/grants/policy/salcap\_summary.htm

\* Disclaimer County does have the right to determine allowable and disallowable cost.

# **Cost Report Overview: Schedule 2** <u>SCHEDULE 2-EXPENSES:</u>

The County will need your agency to break out the total and county expenses by the line items provided on the Schedule 2 form. Your agency will also need to allocate the expense across each service type provided based on the break-out explained in Schedule 1.

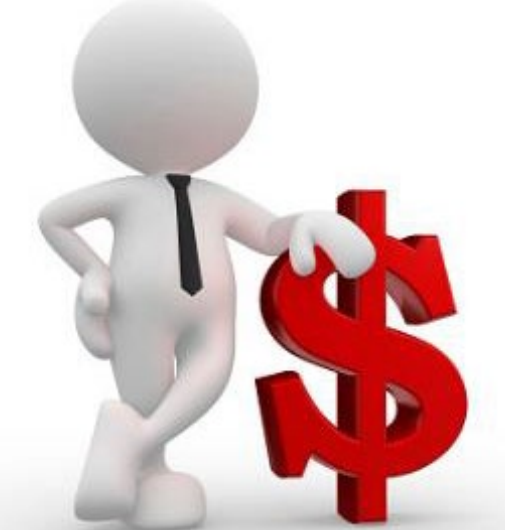

Expenses found on this form should match the expenses on the financial statements provided to the County using the methodology on Schedule 1.

| HEALT<br>Behavi | iverside<br>niversity<br>H SYSTEM<br>oral Health<br>SCHEDULE 2 - E<br>SUBSTAN<br>NON-HOSPITAL PROVIDER | EXPENSES BY L<br>DST REPORT FOR: FY20/<br>ICE USE PROGRAMS<br>FOR CONTRACTED COM | INE ITEMS<br>21<br>JNTY SERVICES |                 |                    |                    |
|-----------------|----------------------------------------------------------------------------------------------------|----------------------------------------------------------------------------------|----------------------------------|-----------------|--------------------|--------------------|
| SUBMISSI        | ON DATE:                                                                                               |                                                                                  |                                  | ]               |                    |                    |
|                 |                                                                                                    |                                                                                  |                                  | ]               |                    |                    |
| PROVIDE         | RNAME:                                                                                                 |                                                                                  |                                  | ]               |                    |                    |
| REPORTIN        | IG UNIT:                                                                                               |                                                                                  |                                  | ]               |                    |                    |
| FISCAL N        | UMBER (DEPTID):                                                                                        |                                                                                  |                                  | For Col         | umns D - U,        |                    |
|                 |                                                                                                    |                                                                                  |                                  | Select a        | all applicable     |                    |
| CADDS:          |                                                                                                    |                                                                                  |                                  | Dre             | opdown             |                    |
|                 |                                                                                                    |                                                                                  |                                  |                 |                    | -                  |
|                 |                                                                                                    | (A)                                                                              | (B)                              | (C)             | (D)<br>Methodology | (E)<br>Methodology |
|                 |                                                                                                    | Describ                                                                          | ed Methodology on Sche           | edule 1a        | on Schedule 1b     | on Schedule 1b     |
|                 |                                                                                                    | PROVIDER                                                                         | LESS:<br>UNALLOWABLE             | TOTAL ALLOWABLE |                    |                    |
| 3               | Personnel Services                                                                                     | TOTAL COSTS                                                                      | COSTS                            | COSIS           |                    | <b>*</b>           |
| 3b              | Employee Benefits                                                                                      |                                                                                  |                                  | \$0.00          |                    |                    |
| 3x              | Total Personnel Services                                                                               | \$0.00                                                                           | \$0.00                           | \$0.00          | \$0.00             | \$0                |
|                 | Equipment Materials and Supplies                                                                       |                                                                                  |                                  |                 |                    |                    |
| 4               | Equipment, Materials and Supplies                                                                      |                                                                                  |                                  | \$0.00          |                    |                    |
| 4b              | Maintenance - Equipment                                                                                |                                                                                  |                                  | \$0.00          |                    |                    |
| 4c              | Medical, Dental and Laboratory Supplies                                                                |                                                                                  |                                  | \$0.00          |                    |                    |
| 4d              | Membership Dues                                                                                        |                                                                                  |                                  | \$0.00          | -                  |                    |
| 4e              | Rent and Lease Equipment                                                                               |                                                                                  |                                  | \$0.00          |                    |                    |
| 41              | Clothing and Personal Supplies                                                                         |                                                                                  |                                  | \$0.00          |                    |                    |
| 4h              | Laundry Services and Supplies                                                                          |                                                                                  |                                  | \$0.00          |                    |                    |
| 4i              | Small Tools and Instruments                                                                            |                                                                                  |                                  | \$0.00          |                    |                    |
| 4j              | Training                                                                                               |                                                                                  |                                  | \$0.00          |                    |                    |
| 4k              | Miscellaneous Supplies                                                                                 |                                                                                  |                                  | \$0.00          |                    |                    |
| <u>4x</u>       | l otal Equipment, Materials and Supplies                                                               | \$0.00                                                                           | \$0.00                           | \$0.00          | \$0.00             | \$0                |
| 5               | Operating Expenses                                                                                     |                                                                                  |                                  |                 |                    |                    |
| - 5a            | Communications                                                                                         |                                                                                  |                                  | \$0.00          |                    |                    |
| 5b              | Depreciation - Structures and Improvements                                                             |                                                                                  |                                  | \$0.00          |                    |                    |
| 5c              | Household Expenses                                                                                     |                                                                                  |                                  | \$0.00          |                    |                    |
| 5d              | Insurance                                                                                              |                                                                                  |                                  | \$0.00          |                    |                    |
| 56<br>5f        | Interest Expense<br>Loss Property Maintenance Structures Increments and Councils                       |                                                                                  |                                  | \$0.00          |                    |                    |
| 50              | Maintenance - Structures, Improvements and Grounds                                                     |                                                                                  |                                  | \$0.00          |                    |                    |
| 5h              | Miscellaneous Expense                                                                                  |                                                                                  |                                  | \$0.00          |                    |                    |
| 5i              | Office Expense                                                                                         |                                                                                  |                                  | \$0.00          |                    |                    |
| 5j              | Publications and Legal Notices                                                                         |                                                                                  |                                  | \$0.00          |                    |                    |
| 5k              | Hents & Leases - Land, Structure, and Improvements                                                     |                                                                                  |                                  | \$0.00          |                    |                    |
| 5m              | Drug Screening and Other Testing                                                                       |                                                                                  |                                  | \$0.00          |                    |                    |
| 5n              | Utilities                                                                                              |                                                                                  |                                  | \$0.00          |                    |                    |
| 50              | Other                                                                                                  |                                                                                  |                                  | \$0.00          |                    |                    |
| 5x              | Total Operating Expenses                                                                               | \$0.00                                                                           | \$0.00                           | \$0.00          | \$0.00             | \$0                |

## **Cost Report Overview: Schedule 2A** <u>SCHEDULE 2A-BOARD & CARE:</u>

If applicable, the County will need your agency to break out the total and county building related expenses by the line items provided on the Schedule 2A form. Your agency will

also need to provide the total and county related square footage of your facility to determine the board and care cost per day.

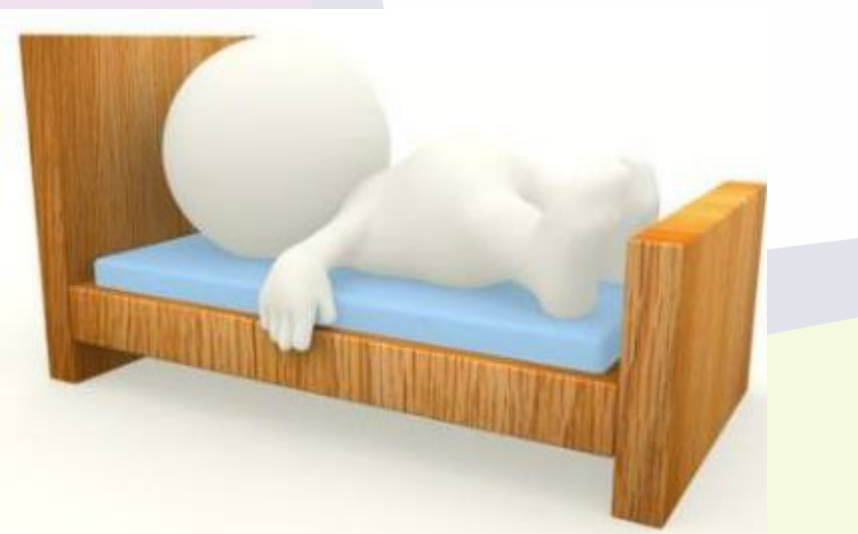

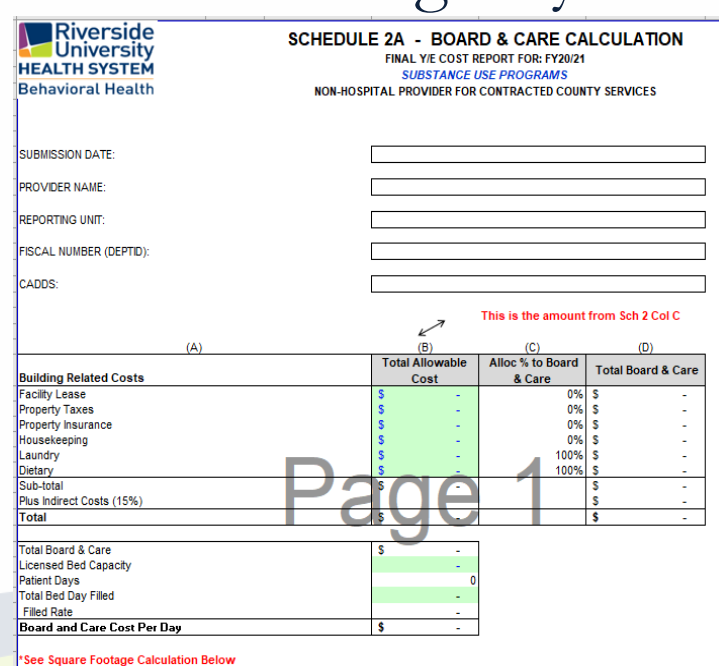

|   | (A)                              | (B)        | (C)          | (D)          | (E)   |
|---|----------------------------------|------------|--------------|--------------|-------|
|   |                                  | Facility   | Board & Care | Treatment Sq |       |
|   | Offices/Units                    | Sq Footage | Sq Footage   | Footage      | Other |
|   | Offices                          |            | -            | -            | -     |
|   | Group Rooms                      |            |              |              |       |
|   | Kitchen                          |            |              | -            | -     |
|   | Medical Records                  | -          | -            | -            | -     |
|   | General Storage                  |            |              |              |       |
|   | Conference Room                  |            |              |              |       |
| I | Space not used by CRT            |            |              | -            | -     |
| ĺ | Commen Areas                     |            |              |              |       |
|   | Bedrooms                         |            |              |              |       |
|   | Resident's Showers and Restrooms |            |              |              |       |
|   | Total Facility                   | -          | -            | -            | -     |
|   | % of Facility                    |            | 0%           | 0%           | 0%    |

## **Cost Report Overview: Schedule 3** <u>SCHEDULE 3-REVENUES:</u>

The County will need your agency to break out the total and county revenues by the line items provided on the Schedule 3 form. Your agency will also need to allocate the revenue across each service type provided based on the break-out explained in Schedule 1.

\$0.00

<u>\$0.0(</u> \$0.0(

\$0.00

\$0.00

| HEALTH SYS     | SIDE<br>rsity<br>STEM | SCHEDULE 3<br>FINAL Y/E | - REVENUES E<br>COST REPORT FOR: | BY SOURCE<br>FY20/21  |                   |
|----------------|-----------------------|-------------------------|----------------------------------|-----------------------|-------------------|
| Behavioral H   | ealth                 | NON-HOSPITAL PROVID     | ER FOR CONTRACTE                 | D COUNTY SERVICES     |                   |
| SUBMISSION DAT | E:                    |                         |                                  |                       | ]                 |
| PROVIDER NAME  | -                     |                         |                                  |                       | ]                 |
| REPORTING UNIT | :                     |                         |                                  |                       | ]                 |
| FISCAL NUMBER  | (DEPTID):             |                         |                                  |                       | ]                 |
| CADDS:         |                       |                         |                                  |                       | ]                 |
| -              |                       |                         |                                  |                       |                   |
|                |                       |                         |                                  |                       |                   |
|                |                       |                         | (A)                              | (B)                   | (C)               |
|                |                       |                         | Describ                          | ed Methodology on Sch | edule 1a          |
|                |                       |                         | PROVIDER<br>TOTAL                | LESS:<br>NON-CONTRACT | TOTAL<br>CONTRACT |
| REVE           | NUE TYPES             |                         | REVENUES                         | REVENUES              | REVENUES          |
| 10 County      | Contract In           | come                    |                                  |                       | \$                |
| 11 Grants      | Income                |                         |                                  |                       | \$                |
| 12 Donati      | ons income            |                         |                                  |                       | \$                |
| 10 Progra      | in rees<br>Stampe     |                         |                                  |                       | 3                 |
| 15 Rental      | Income                |                         |                                  |                       | 5                 |

\$0.00

\$0.00

16

17x

OTAL REVENUE

Revenues found on this form should match the revenue on the financial statements provided to the County using the methodology on Schedule 1.

## **Cost Report Overview: Schedule 4**

18s

18x

Level 3.7 - WM

Total Units

#### **SCHEDULE 4-UNITS:**

Total and County units provided by your agency should be tracked by your agency and will be required to be input on this form.

Your units entered on this form should match the unit documentation provided as well as agree with the County units on file.

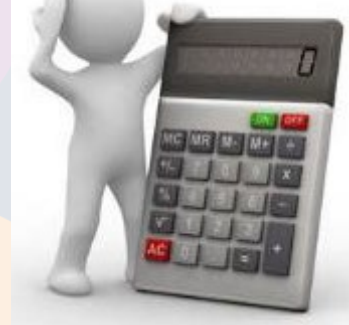

Riverside University SCHEDULE 4 - UNITS FINAL Y/E COST REPORT FOR: FY20/21 HEALTH SYSTEM SUBSTANCE USE PROGRAMS Behavioral Health NON-HOSPITAL PROVIDER FOR CONTRACTED COUNTY SERVICES SUBMISSION DATE: PROVIDER NAME: REPORTING UNIT FISCAL NUMBER (DEPTID) CADDS: (A1) (A2) 100% Medi-Described Methodology on Schedule 1a DAS Cal LESS: NON-TOTAL Units of Units of PROVIDER CONTRACT CONTRACT TOTAL UNITS UNITS/ADJ UNIT TYPES Service Service UNITS 18 18a Prevention - Primary Hrs. 18b Prevention - Secondary Hrs. 18c IOT 15 minutes 15 minutes 18d ODF Individual 15 minutes 15 minutes 18e ODF Group 15 minutes 15 minutes -18f Case Management 15 minutes 15 minutes 18g Physician Consultation 15 minutes 15 minutes -18h NTP Contacts Contacts 18i ODF MAT SVCS 15 minutes 15 minutes 18i Recovery Services 15 minutes 15 minutes -18k Residential Board and Care Days Days Level 1 - WM 18 Days Days 18m Level 2 - WM Days Davs . Level 2.5 - Partial Hospitalization 18n Days Days -180 Level 3.2 - WM Days Days Residential 3.1 18p Days Days -Residential 3.3 18a Days Days . Residential 3.5 Days Days -

Days

Days

-

### \*\*\*Remember\*\*\*

# You can reconcile your County Units by finding and accessing your RDS reports and/or your ELMR reports.

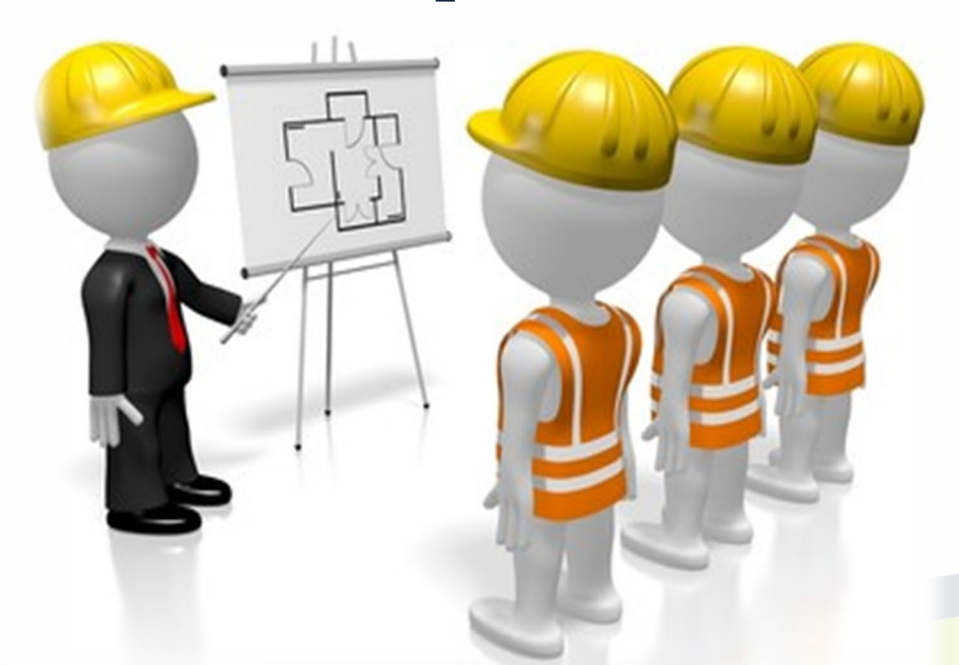

We will attempt to send out a preliminary unit reports soon to help aide in your reconciliation in order to identify any discrepancies ahead of time.

## **Cost Report Overview: Schedule 5**

#### **SCHEDULE 5-SUMMARY REPORT:**

The Schedule 5 automatically gathers the information inputted from the other schedules to provide you with a summary report.

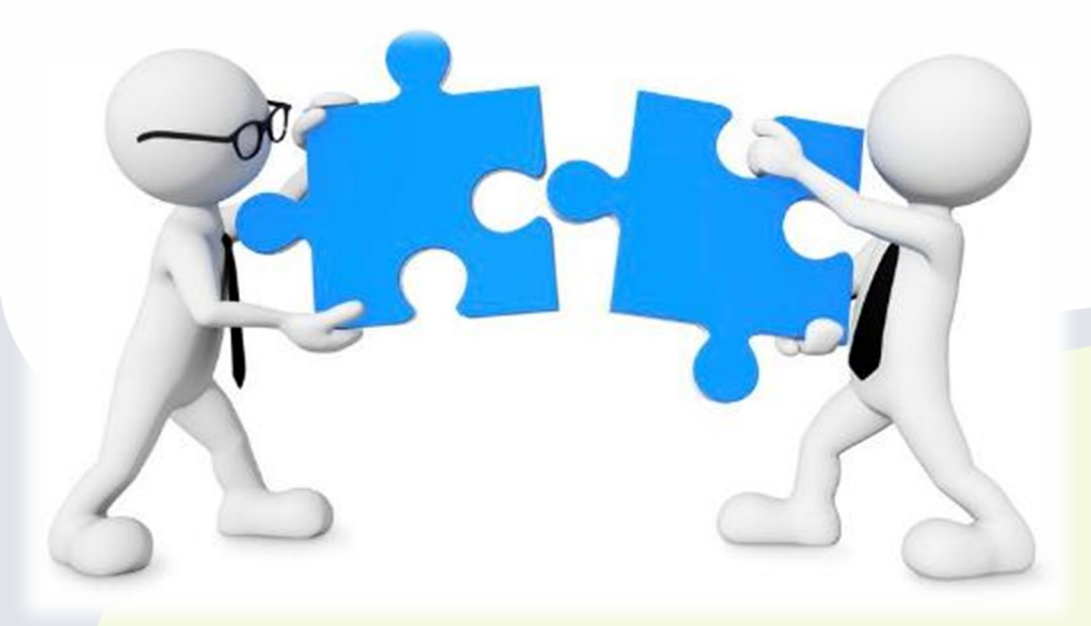

At the top of the page, you will need to select your:

- Contract Type
- Organization Type (profit or non-profit)

• Accounting Method (cash, accrual, or modified accrual)

At the bottom of the page, please input your agency's contact information.

| HE         | Riverside<br>University<br>ALTH SYSTEM<br>havioral Health NON-HOSPITAL PRO                                                                       | IMARY REPORT<br>Y/E COST REPORT<br>UBSTANCE USE PRO<br>DVIDER FOR CONTR | FOR FINAL SE<br>For: Fy20/21<br>DGRAMS<br>ACTED COUNTY S | TTLEMENT<br>Ervices |                      |                         | -                                |                              |          |
|------------|----------------------------------------------------------------------------------------------------|-------------------------------------------------------------------------|----------------------------------------------------------|---------------------|----------------------|-------------------------|----------------------------------|------------------------------|----------|
| SUB        | IMISSION DATE:                                                                                                    |                                                                         |                                                          |                     | Click Une ===>       | Actual Cost without M   | l :<br>ledi-Cal Units/Residentia | TYPE OF ORGANIA              | ZATIL    |
| PRO        | OVIDER NAME:                                                                                                    |                                                                         |                                                          |                     |                      | O Actual Cost with Medi | -Cal Units                       |                              | runn     |
| REP        | ORTING UNIT:                                                                                                    |                                                                         |                                                          |                     |                      | O 1007, Medi-Cal        |                                  |                              | mou      |
| FISC       | CAL NUMBER (DEPTID):                                                                                                    |                                                                         |                                                          |                     |                      |                         |                                  | ☐ Modified Accrual ☐ Accrual |          |
| CADDS:     |                                                                                                    |                                                                         |                                                          |                     |                      |                         |                                  |                              |          |
|            | Mode of Service Code<br>Service Function Code                                                                                                    | -                                                                       | -                                                        | -                   | -                    | -                       | -                                | -                            |          |
|            | EXPENSES                                                                                                    |                                                                         |                                                          |                     |                      |                         |                                  |                              |          |
| Зх         | Personnel Services                                                                                                    | \$0.00                                                                  | \$0.00                                                   | \$0.00              | \$0.00               | \$0.00                  | \$0.00                           | \$0.00                       |          |
| 4x         | Equipment, Materials and Supplies                                                                                                    | \$0.00                                                                  | \$0.00                                                   | \$0.00              | \$0.00               | \$0.00                  | \$0.00                           | \$0.00                       |          |
| 5x         | Operating Expenses                                                                                                    | \$0.00                                                                  | \$0.00                                                   | \$0.00              | \$0.00               | \$0.00                  | \$0.00                           | \$0.00                       |          |
| бх         | Professional and Special Services                                                                                                    | \$0.00                                                                  | \$0.00                                                   | \$0.00              | \$U.UU               | \$0.00                  | \$0.00                           | \$0.00                       | <u> </u> |
| (8         |                                                                                                    | \$0.00                                                                  | \$0.00                                                   | \$0.00              | \$0.00               | \$0.00                  | \$0.00                           | \$0.00                       |          |
| 8x         | Uther Losts                                                                                                    | \$0.00                                                                  | \$0.00                                                   | \$0.00              | \$0.00               | \$0.00                  | \$0.00                           | \$0.00                       |          |
| 18x        | Total Units of Service                                                                                                    | -                                                                       | +0.00                                                    | +0.00               | +0,00                | \$0.00                  | +0.00                            | +0.00                        |          |
| 19         | Cost per Unit of Service                                                                                                    | \$0.00                                                                  | \$0.00                                                   | \$0.00              | \$0 <mark>.00</mark> | \$0.00                  | \$0.00                           | \$0.00                       |          |
| 19a        | Published Charge per Unit                                                                                                    | \$0.00                                                                  | \$0.00                                                   | \$0.00              | \$0.00               | \$0.00                  | \$0.00                           | \$0.00                       |          |
| <u>195</u> | Rate Cap                                                                                                    | \$0.00                                                                  | \$0.00                                                   | \$0.00              | \$0.00               | \$0.00                  | \$0.00                           | \$0.00                       |          |
|            | REVENUES                                                                                                    |                                                                         |                                                          |                     |                      |                         |                                  |                              |          |
| 11         | Grants Income                                                                                                    | \$0.00                                                                  | \$0.00                                                   | \$0.00              | \$0 <mark>.00</mark> | \$0.00                  | \$0.00                           | \$0.00                       |          |
| 12         | Donation Income                                                                                                    | \$0.00                                                                  | \$0.00                                                   | \$0.00              | \$0.00               | \$0.00                  | \$0.00                           | \$0.00                       |          |
| 13         | Program Fees                                                                                                    | \$0.00                                                                  | \$0.00                                                   | \$0.00              | \$0.00               | \$0.00                  | \$0.00                           | \$0,00                       | -        |
| 14         | Food Stamps                                                                                                    | \$0.00                                                                  | \$0.00                                                   | \$0.00              | \$0.00               | \$0.00                  | \$0.00                           | \$0.00                       | <u> </u> |
| 16         | Rental Income                                                                                                    | \$0.00                                                                  | \$0.00<br>\$0.00                                         | \$0.00<br>\$0.00    |                      | \$0.00                  | \$0.00<br>\$0.00                 | \$0.00                       |          |
| 17x        | TOTAL REVENUES                                                                                                    | \$0.00                                                                  | \$0.00                                                   | \$0.00              | \$0.00               | \$0.00                  | \$0.00                           | \$0.00                       |          |
| 20.        | NET COST                                                                                                    | \$0.00                                                                  | \$0.00                                                   | \$0.00              | \$0.00               | \$0.00                  | \$0.00                           | \$0.00                       |          |
| 208        | 1010001                                                                                                    | 1 40.00                                                                 | \$0.00                                                   | \$0.00              | +0.00                | 40.00                   | 40.00                            | 1 \$0.00                     |          |
| 21         | Maximum Contract Amount                                                                                                    | \$0.00                                                                  | \$0.00                                                   | \$0.00              | \$0.00               | \$0.00                  | \$0.00                           | \$0.00                       |          |
| 22         | Unallowable Medi-Cal Cost                                                                                                    | \$0.00                                                                  | \$0.00                                                   | \$0.00              | \$0.00               | \$0.00                  | \$0.00                           | \$0.00                       |          |
|            | ACTUAL COST CONTRACTS ONLY:                                                                                                    |                                                                         |                                                          |                     |                      |                         |                                  |                              |          |
| 23Ь        | Calculation: Lower of Line 20x or Line 21                                                                                                    | \$0.00                                                                  | \$0.00                                                   | \$0.00              | \$0.00               | \$0.00                  | \$0.00                           | \$0.00                       |          |
| 24         | LESS:Payment received from County                                                                                                    |                                                                         |                                                          |                     |                      |                         |                                  |                              |          |
| 25a        | Balance Due to County (if 24>Reimbursement)                                                                                                    |                                                                         |                                                          |                     |                      |                         |                                  |                              |          |
| 25Ь        | Balance Due to Provider (if 24 <reimbursement)< td=""><td></td><td></td><td></td><td></td><td></td><td></td><td></td><td></td></reimbursement)<> |                                                                         |                                                          |                     |                      |                         |                                  |                              |          |

I certify under penalty of perjury that the information contained on these documents are true and accurate.

Director's Signature

Date

Name of Person to Contact Regarding CR

Director's Name (Print) and Title

## State Forms Requirements

Upon the settlement of your cost report, the County will be sending you your Final State Forms. We will need you to:

- Certify/Sign the State Form
- Return to RUHS BH (SA)

#### NTP providers:

- As per BHIN-21-018, County contracted providers are now required to submit a cost report directly to DHCS.
- Before submitting, please work with your cost report accountant to ensure accuracy of information reported to DHCS.

### How many Cost Reports do I need?

Complete a separate set of Cost Report Schedules for <u>EACH:</u>

• Substance Use CADDS your agency has with Riverside County, as per your contract Exhibit C

Cost Reports submitted with CADDS/contracts combined are not considered properly completed and you will be contacted by your accountant for revision.

> Please be advised that some contracts may contain more than one CADDS and that one contract does not necessarily equate to one cost report.

# Navigating the Schedules

# Cost Report Instructions & Samples

#### **Enabling Macros:**

#### YOU MUST "ENABLE MACROS" IN ORDER FOR THESE FORMS TO WORK!

When opening up the Cost Report Schedules in Excel versions 2003 and earlier, a pop up will ask whether to enable macros.

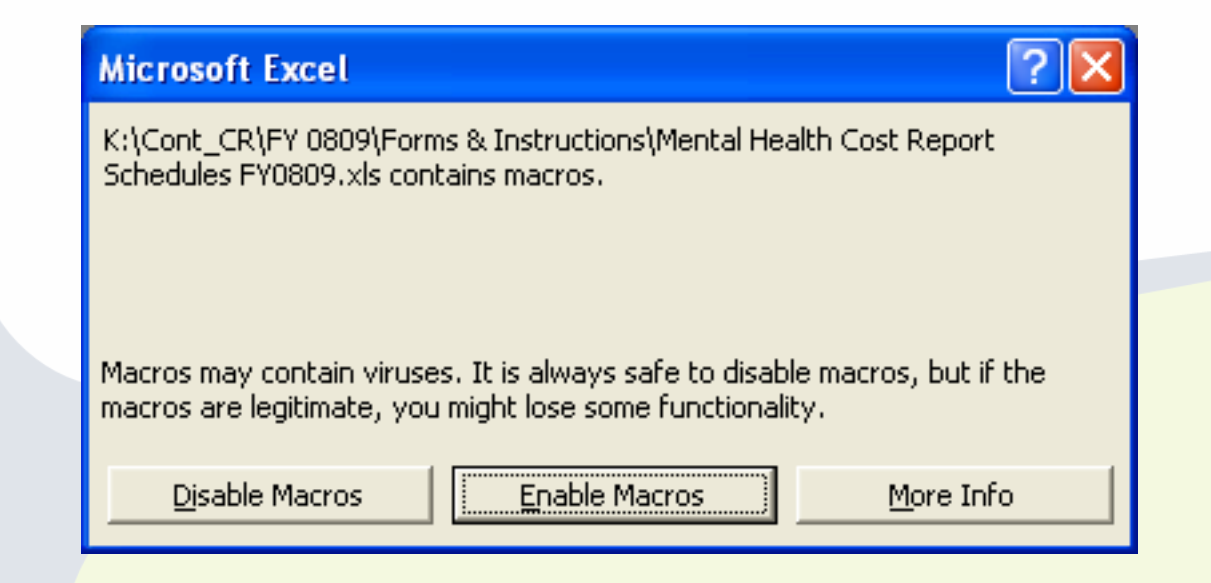

#### **Enabling Macros (cont.):**

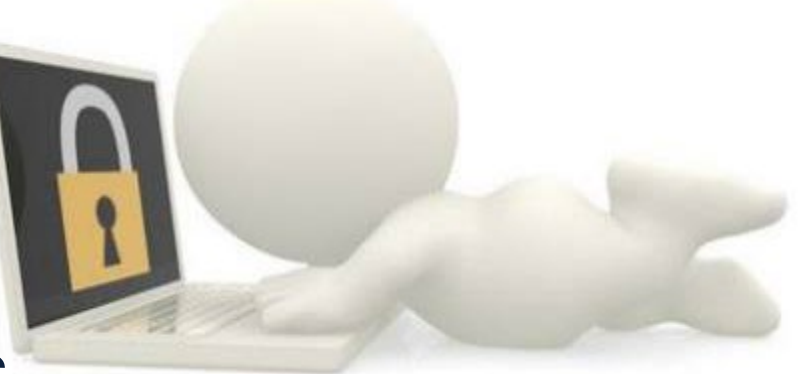

#### You may also need to adjust the Security Level in order for the Macros to run properly.

1. In Excel, select: Tools 
Macro 
Security

| Microsoft Excel |                                           |                                   |               |
|-----------------|-------------------------------------------|-----------------------------------|---------------|
| <u> </u>        | <u>T</u> ools <u>D</u> ata <u>W</u> indow | Help                              |               |
| 🗅 🗃 🖬 🍯 🗟 🖤 🐰   | 🌮 Spelling F7                             | • »                               | -             |
|                 | Protection                                |                                   |               |
|                 | Macro 🕨                                   | ▶ <u>M</u> acros                  | Alt+F8        |
|                 | ×                                         | <u>R</u> ecord New Macro          |               |
|                 |                                           | <u>S</u> ecurity                  |               |
|                 |                                           | 🐔 Visual Basic Editor             | Alt+F11       |
|                 |                                           | 🥙 Microsoft Script <u>E</u> ditor | Alt+Shift+F11 |

2. Set Security Level to Medium.

| Security ?X                                                                                                    |  |  |  |
|----------------------------------------------------------------------------------------------------|--|--|--|
|                                                                                                    |  |  |  |
| C High. Only signed macros from trusted sources will be<br>allowed to run. Unsigned macros are automatically<br>disabled.                                                                                   |  |  |  |
| Medium. You can choose whether or not to run<br>potentially unsafe macros.                                                                                                    |  |  |  |
| Low (not recommended). You are not protected from<br>potentially unsafe macros. Use this setting only if you<br>have virus scanning software installed, or you are sure<br>all documents you open are safe. |  |  |  |
| No virus scanner installed.                                                                                                    |  |  |  |
|                                                                                                    |  |  |  |

#### Enabling Macros (cont.):

When opening up the Cost Report Schedules in Excel 2007, you may need to change settings in order to enable macros.

1. In Excel, if you receive a Security Warning, Macros have been disabled, click the Options button.

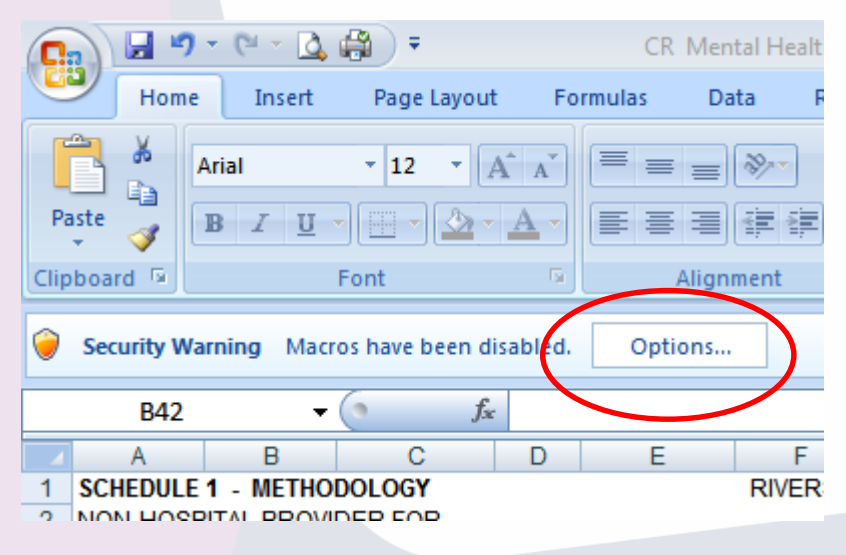

# 2. Select Enable this content and click OK.

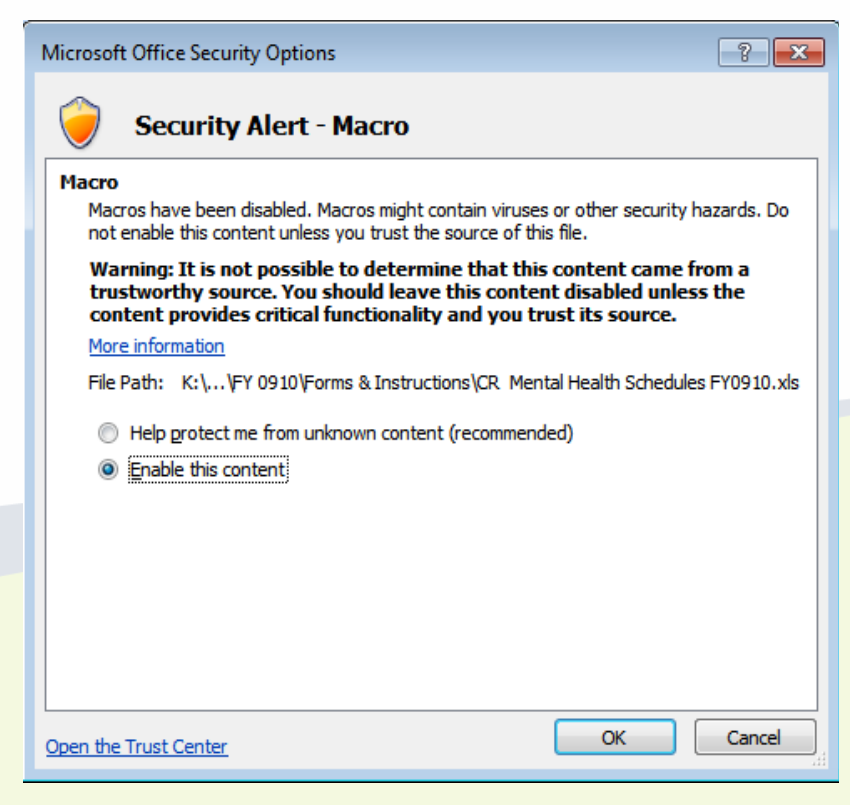

# **Presenting the Cost Report Schedules**

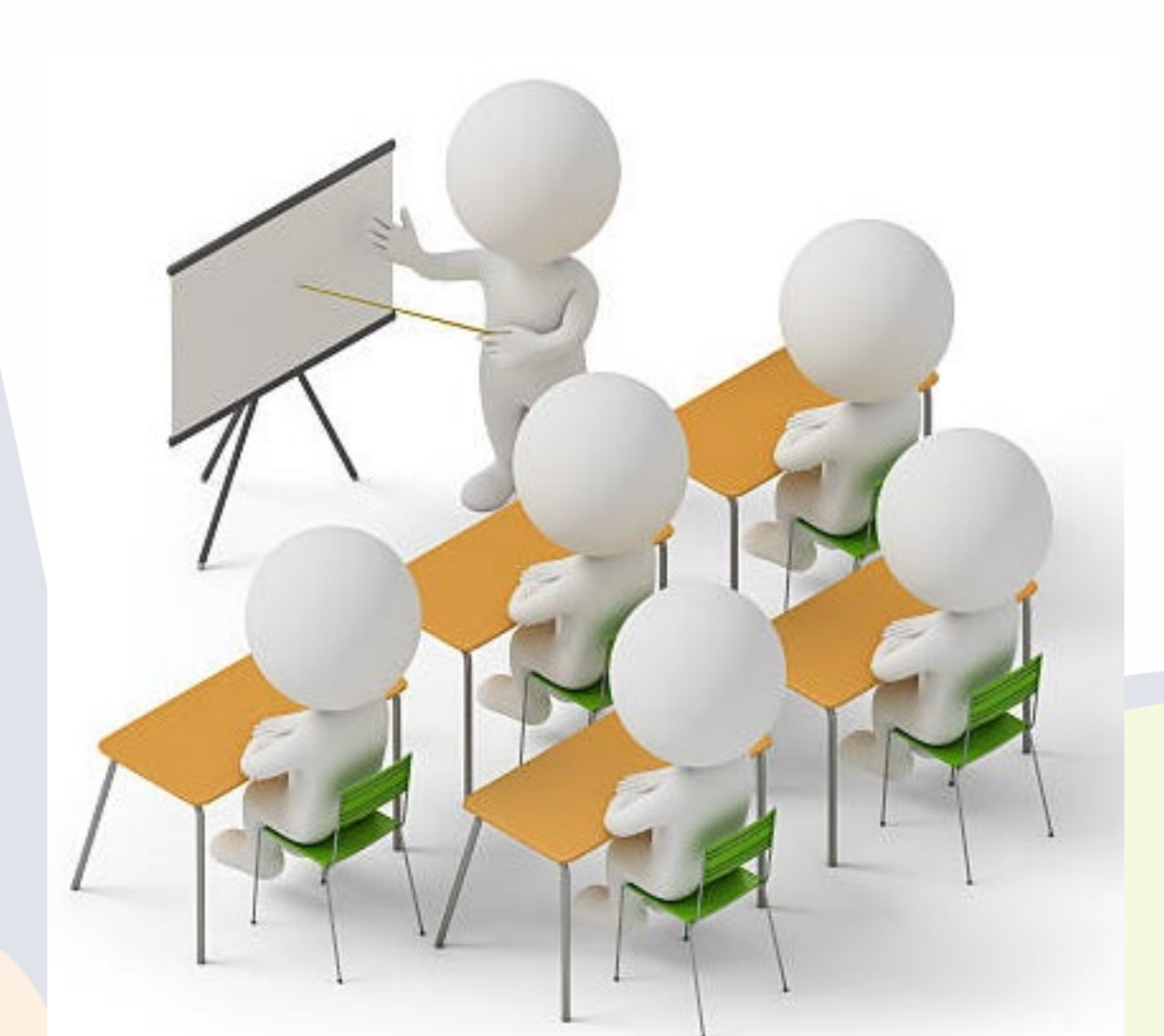

# When are the Cost Reports Due?

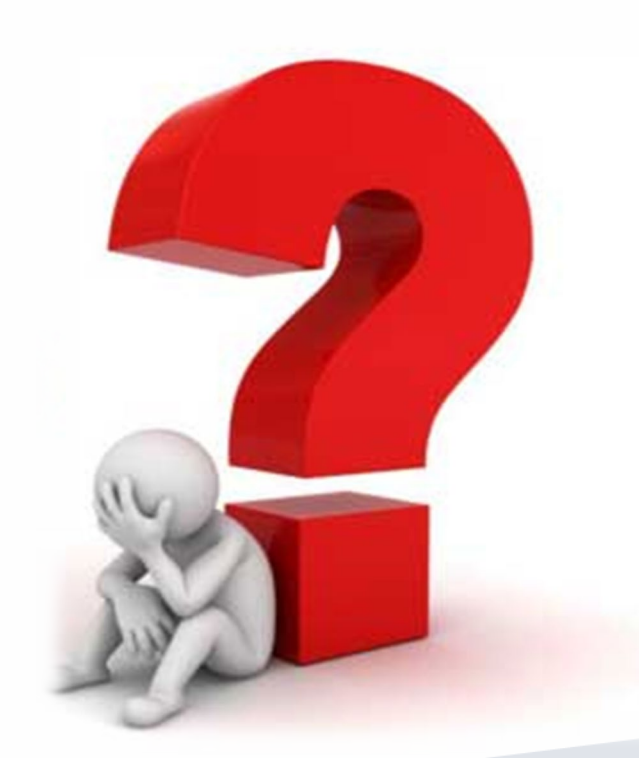

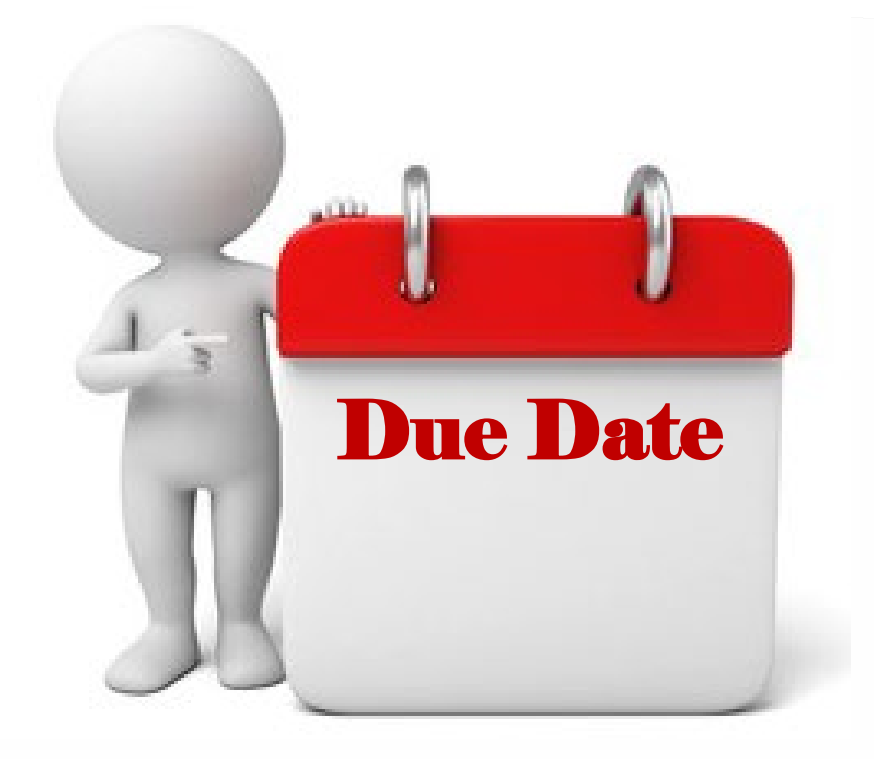

# Substance Use Monday, August 1, 2022

# What to Submit to RUHS – Behavioral Health

Please email to costreport@ruhealth.org:

- 1. Electronic copy of Cost Report Schedules
- 2. Your Financial Statements and other supporting schedules, in Excel please, that tie to the Cost Report Schedules
- A schedule of your Published Charges (the rates you charge the public)

Cost Report Schedules and Instructions will be emailed out soon and will also be available on the Department of Mental Health website at: www.rcdmh.org/Doing-Business/Provider-Connect Under the Contractor Cost Reports header on the right side of the screen. rcdmh.org/Doing-Business/Provider-Connect P Reports and financi... Training RCIT anmials my stuff County Sites Kids Imported From IE » Other bookmarks School Guide 2016 System Requirements User Guide **Contractor Cost Reports** ELMR BH - Contractor Cost Report System Requirements Instructions BH - FY19/20 Cost Report Training Presentation CR Behavioral Health Schedules FY19/20 (Jul-Feb) Watch on 🕨 YouTube CR Behavioral Health Schedules FY19/20 (mar Jun) CR Substance Abuse Schedules FY19/20 (Jul-Feb) CR Substance Abuse Schedules (人) **RUHSBH Provider Billing Tutorial** FY19/20 (Mar-Jun) Provider Service Reconciliation Process SA - Contractor Cost Report Instructions SA - FY19/20 Cost Report Training RUHS-Behavioral Health Presentation TRAINING MATERIALS - Cost Report Schedule Example COLUMN T

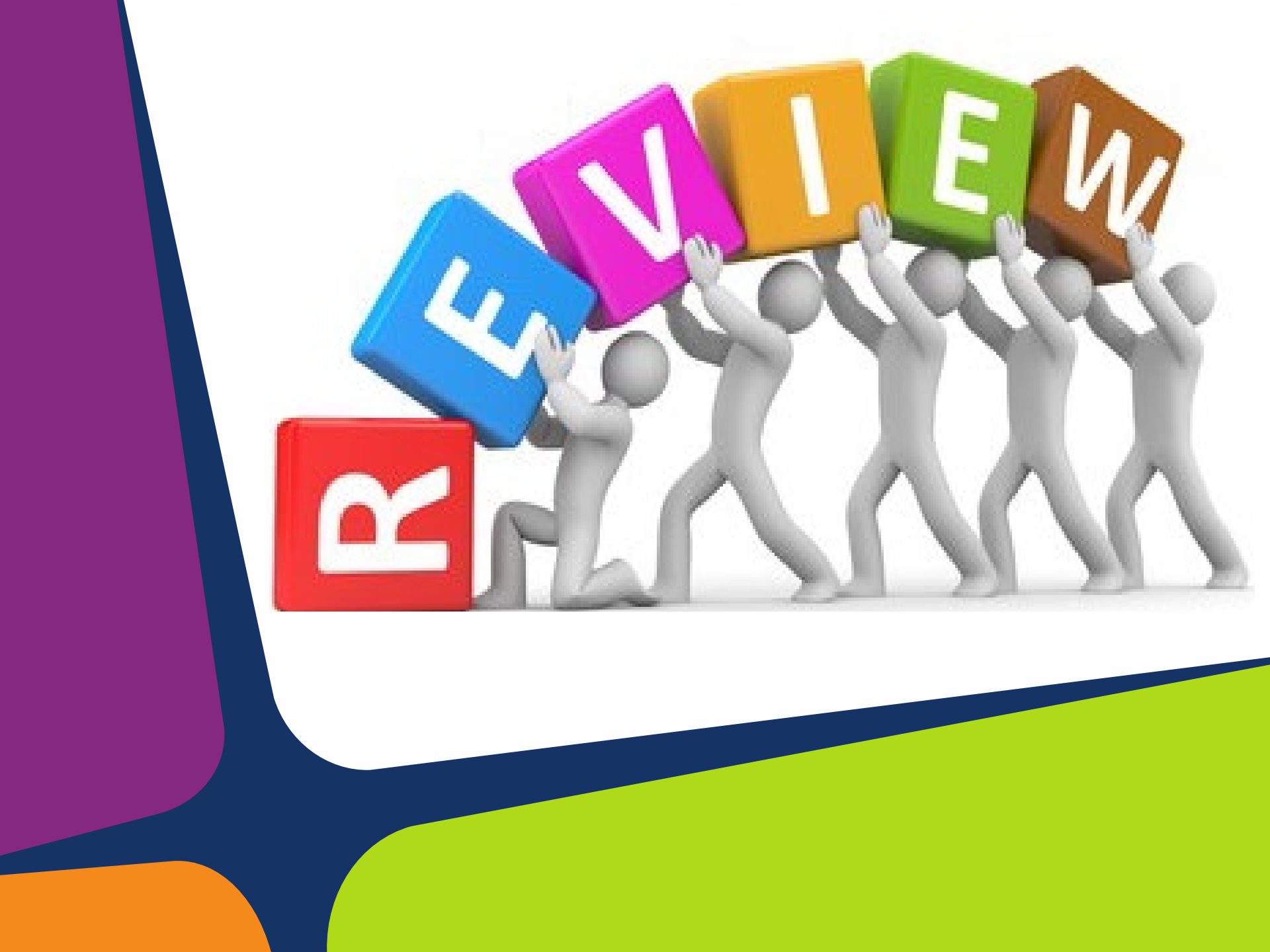

1. How many cost reports should each contractor complete?

- One for each DeptID with associated Program codes/RU numbers.

# 2. What is the first thing you need to do when opening the cost report forms?

- Enable Macros

SOLUTION

- 3. What color are the cells that need to be completed? - Green
- 4. What rate should a correct weighted average calculation be based on?
  - Published Charge, RCMAR, Drug Medi-Cal Rate, Negotiated Rate

[Md & SFC Split % = (Units x Rate) / Total Weighted Cost]

- 5. When entering your cost and revenues, should you include the cents?
  - YES! Please do not round your figures.

6. Why is it important to select the correct type of contract on the top of Schedule 5?

- It will affect how the settlement is calculated

7. What are the due dates for the following cost reports?

Substance Use

August 1, 2022

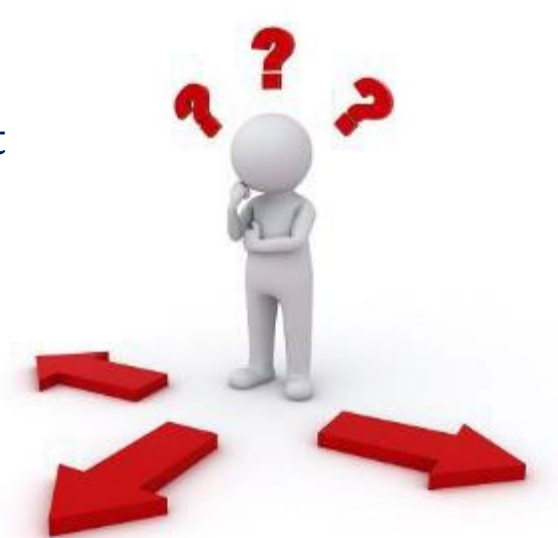

8. What do you need to submit to RUHS - BH at cost report time?

- Electronic copy of completed Cost Report Schedules
- Appropriate Financials and Supporting Documentation
- Published Charge Rates, if applicable

9. What is the correct color of ink for signatures on the cost report?

- Blue

10. Who is responsible for signing the cost report?

- The Director, Administrator or CEO (or designee)

![](_page_57_Picture_4.jpeg)

#### 11. What to submit once your cost report(s) are finalized?

- One (1) sign electronic copy of your Schedule 5
- Signed copy of your repayment method, if applicable
- One (1) signed in blue ink hard copy of the Schedule 5 mailed to: RUHS-BH Fiscal Analysis Unit PO Box 7549 Riverside, CA 92503

- 12. What do you do with the state forms?
  - You will sign them, certify them and mail them back to RUHS BH (SA)
- 13. What minimum guidance tools are most commonly used when determining allowable and disallowable cost for cost reporting?

- OMB A-87 and A-122 (these two are the most common but not limited by RUHS).

# 14. What is the allowable rate cap that an Executive Salary is not to exceed?

![](_page_58_Picture_5.jpeg)

- The salary of an individual is not to exceed the rate that is outlined on the Executive Salary Schedule for the reporting year. Also known as Level II Executive Salary rate. Please see

https://grants.nih.gov/grants/policy/salcap\_summary.htm

If further assistance is required, please contact us at <u>costreport@ruhealth.org</u> to set up a meeting with our reviewers.

![](_page_59_Picture_1.jpeg)

Presentation and training resources will be posted on our website at <u>www.rcdmh.org/Doing-</u> <u>Business/Provider-Connect</u>.

![](_page_59_Picture_3.jpeg)

Annual RUHS **Cost Report Training** FY 2021/2022

![](_page_60_Picture_1.jpeg)

| Riverside                |
|--------------------------|
| <b>University</b>        |
| HEALTH SYSTEM            |
| <b>Behavioral Health</b> |

| /i | oral | Health | NON |
|----|------|--------|-----|

UBMISSION DATE

| /IDE | D MI  | MAE    |
|------|-------|--------|
| /IUC | IN IN | VIVIC. |

each contract.

| FISCAL | NUMBER | R (DEPTID |
|--------|--------|-----------|
| LEGAL  | ENTITY | NUMBER    |

- A) Provide an explanation of the methodology used to separate Riverside County contract costs/revenues from non-Riverside County contract costs/revenues. Provide sufficient detail, including additional pages and/or worksheets, if needed, to fully describe how the segregation(s) are determined. If your agency has multiple contracts with the Riverside University Health System - Behavioral Health, provide a separate Schedule 1 to explain the methodology used with
- SCHEDULE 1 METHODOLOGY FINAL Y/E COST REPORT FOR: FY21/22 DESCRIPTION/EXPLANATION OF METHODOLOGY **BEHAVIORAL HEALTH PROGRAMS** HOSPITAL PROVIDER FOR CONTRACTED COUNTY SERVICES explanation of the methodology used to separate Riverside County contract nexplanation of the methodology used to separate reversive county contract, nues from non-Riverside County contract costs/revenues. Provide sufficient detail, nues from non-roverside County contract costs/revenues, Friovice source, identional pages and/or worksheets, if needed, to fully describe how the induconal pages and/or worksneets, in neeueo, to fully describe from the n(s) are determined. If your agency has multiple contracts with the Riverside ntsi are cetermined, it your agency has multiple contracts with the reversive Health System - Behavioral Health, provide a separate Schedule 1 to explain the <u>lethodology: Direct Allocation</u> DESCRIPTION/EXPLANATION OF METHODOLOGY

MHS 3011

Repor

Kiverside University

HEALTH SYSTEM

Behavioral Health

SUBMISSION DATE:

PROVIDER NAME:

REPORTING UNIT

CADDS:

FISCAL NUMBER (DEPTID):

![](_page_60_Picture_12.jpeg)

RUHS - BEHAVIORAL HEALTH (SU) CONTRACTOR COST REPORT INSTRUCTIONS FY 2021/2022

Audited Financial Statements and supporting schedules that tie to the Could be added and the schedules that the schedules and supporting schedules that the schedules are schedules and supporting schedules that the schedules are schedules are schedules are schedules.

If audited Financial Statements are not available by the date of submission.

If your fiscal year is not the same as RUHS – BH (SU) (July 1, 2021 throug

submit multiple financial statements to account for the entire year. For exa

January through December calendar year basis, submit one financial state

2021 through December 31, 2021 and another financial statement from J through June 30, 2022 along with schedules to trace numbers from the F

A schedule of your published charges (the rates you charge the public).

Cost report submission must be emailed to costreport@ruhealth.org.

Cost report submission includes the following items:

the Cost Report forms.

٠

Electronic copy of County Cost Report Schedules

Schedules submitted for the cost reporting period.

Financial Statements used to prepare the Cost Report.

numbers from Financial Statement to Cost Report forms.

GENERAL INFORMATION:

If your Financial Statements do not flow to Cost Report, submit all supportin

B) Provide an explanation of the methodology used to distribute costs/revenues to the Mode/Sfc methodology

within the contract. Attached additional pages and/or worksheets, as needed, to fully describe the

Francial Schedule 1 Schedule 2 Schedule 2A the year will allow ATION PROCESS: UTILIZING Schedule 3 has been made that the service (unit) reconciliation process for Providers. Re-ner, therefore making the final cost report schedules easier to ta-Schedule 4 is entered into the ELMR Billing System whether in DRAFT or FINALIZED mode. These Services may not yet be provesting Unit (IDI) if or gammary if there are disconnected on this connect charge and a multiis entered into the ELMR Billing System whether in DRAFT or FINALIZED mode. These services may not to be Processing Unit (IPU) for payment. If there are discrepancies on this report, please send an email to health or a is entered into the ELMR Billing System that have been finalized. This report shows what IPU has approved or IN FRINA DEASON CODE? Deport for the description. If the control can have billed water the concentration and h is entered into the ELMR Billing System that have been finalized. This report shows what IPU has approved or PU DENIAL REASON CODE" Report for the description. If the service can be re-billed, make the correction and bill ext month's billing cycle. If you are unsure if a service can be re-billed of have questions regarding the denial R\_PIE@ruhealth.org or (951) 358-7797, option 6. All approved units will be used during the cost report s. •The MHS 3011 Report can be found in the RDS system and shows all approved services provided by your Agency. This report further details Medi-Cal services regarding what has not been billed, what has been billed then denied, and those that were re-billed. Services •The MHS 3011 Report can be found in the RDS system and shows all approved services provided by your Agency. This report further details Medi-Cai services regarding what has not been billed, what has been billed when denied, and those that were re-billed. Services that do not show a claim number have not yet been billed to the State. Contact your designated autors regarding non-billable on show a claim number have not yet been billed to the State. Contact your designed autors and/or denials. Medi-Cai services, please contact ELMR\_pr@ruhealth.org. All approved units will be used during the cost report settlement process.

SCHEDULE 1 - METHODOLOGY

FINAL Y/E COST REPORT FOR: FY21/22

NON-HOSPITAL PROVIDER FOR CONTRACTED COUNTY SERVICES

08/01/2022

DISNEY PLUS, MICKEY MOUSE HOUSE

33MICKY

4100514999.55800

334567

SUBSTANCE USE PROGRAMS

If you provide Medical services, the Void & Replace Report is sent to you on a monthly basis and identifies all denied Medical
envices and the reason for denial. Use the State's Short-Dovle Specialty Mental Health Services Claim Adjustment Reason Code

 If you provide Medi-cal services, the Void & Replace Report is sent to you on a monthly basis and identifies all denied Medi-cal services and the reason for denial. Use the State's Short-Doyle Specialty Mental Health Services Claim Adjustment Reason Code activities and the reason for denial. Use the State's Short-Doyle Specialty Mental Health Services Claim Adjustment Reagonated activities and the reason for denial. Use the State's Short-Doyle Specialty Mental Health Services Claim Adjustment Reagonated auto-Claim Denian Reason for further description. If you are unsure how to correct a deniad service, contact the designated auto-Claim Denian Reason (Questions reaging the report can be forwarded to the Patient Accounts HelpDesk at (951) 358.6900, opt or send an email to Billing\_Support@ruhealth.org. authorizing personnel. Questions regarding the rep or send an email to Billing\_Support@ruhealth.org.

| Cost report submission                             | if we receive anything                    |
|----------------------------------------------------|-------------------------------------------|
| tanit one Cost Repo                                | ort for EY2122, we will notify you if the |
| Plan to submit one could different from the State. | July 4, 2024 - June 20, 2022              |

# **QUESTIONS?**

![](_page_61_Picture_1.jpeg)

![](_page_62_Picture_0.jpeg)